# **TCAS64** คู่มือการใช้งานระบบ

# สำหรับผู้สมัคร

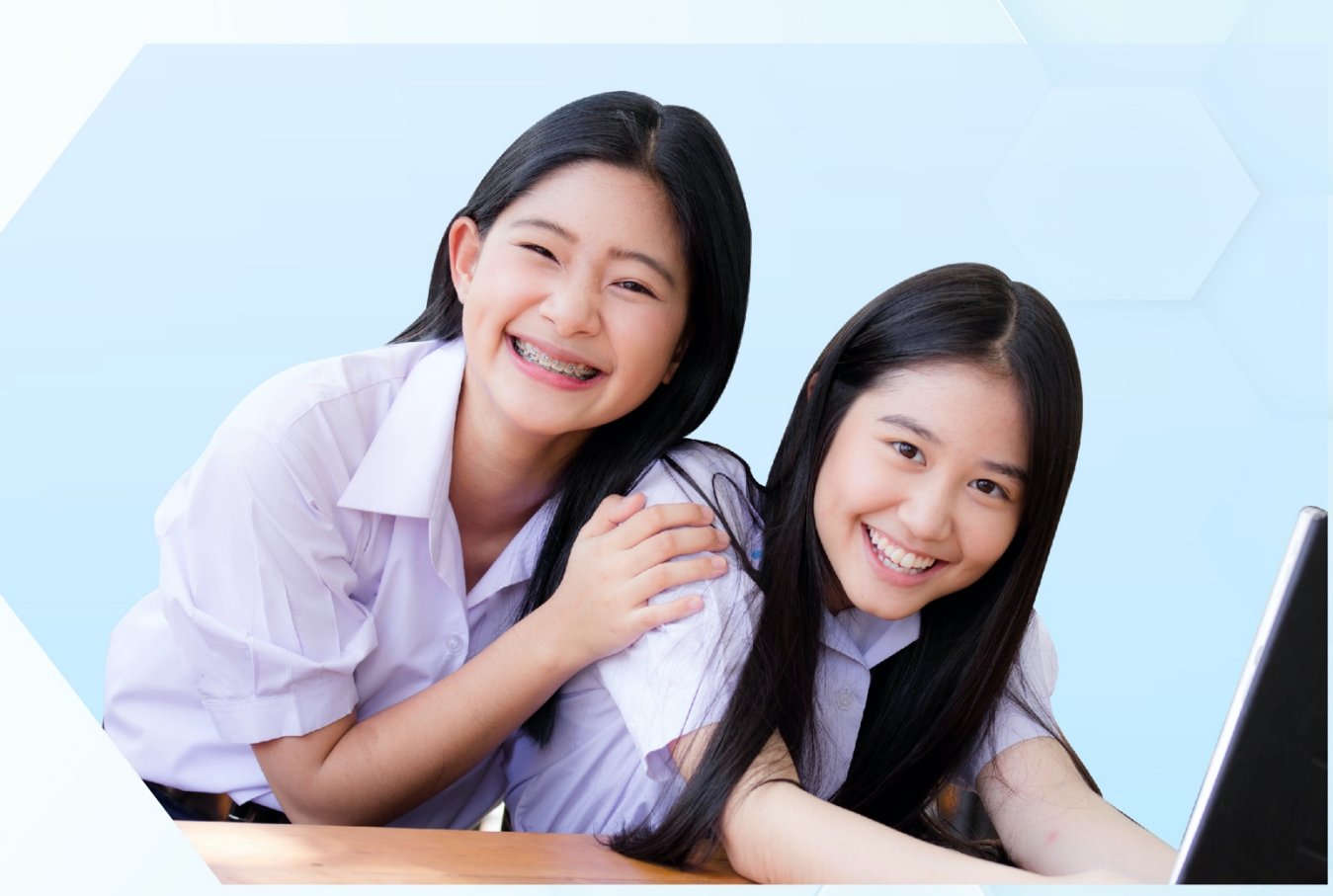

# การลงทะเบียน

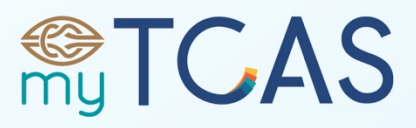

Thai University Central Admission System ระบบการคัดเลือกกลางบุคคลเข้าศึกษาในสถาบันอุดมศึกษา www.mytcas.com
 myTCAS.com
 myTCAS.com

#### สารบัญ

| ขั้นตอนการลงทะเบียนเพื่อใช้งาน | 3  |
|--------------------------------|----|
| ขั้นตอนการเข้าสู่ระบบครั้งแรก  | 10 |
| ขั้นตอนการเข้าสู่ระบบ          | 19 |
| ขั้นตอนการแก้ไขข้อมูล          | 21 |
| ขั้นตอนกรณีลืมรหัสผ่าน         | 29 |

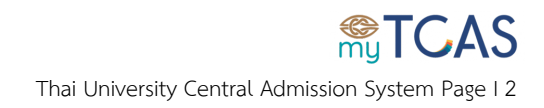

## ขั้นตอนการลงทะเบียนเพื่อใช้งาน

ขั้นตอนนี้ สำหรับผู้ที่ยังไม่เคยลงทะเบียนเข้าใช้งานระบบ TCAS62 และ TCAS63 มาก่อน ส่วนผู้ที่เคย ลงทะเบียนในระบบ TCAS62 และ TCAS63 แล้ว สามารถ **เข้าสู่ระบบ** ได้ทันทีด้วยบัญชีและรหัสผ่านเดิม

1. เข้าเว็บไซต์ <u>student.mytcas.com</u> เลือกเมนู **เข้าสู่ระบบ/ลงทะเบียน** 

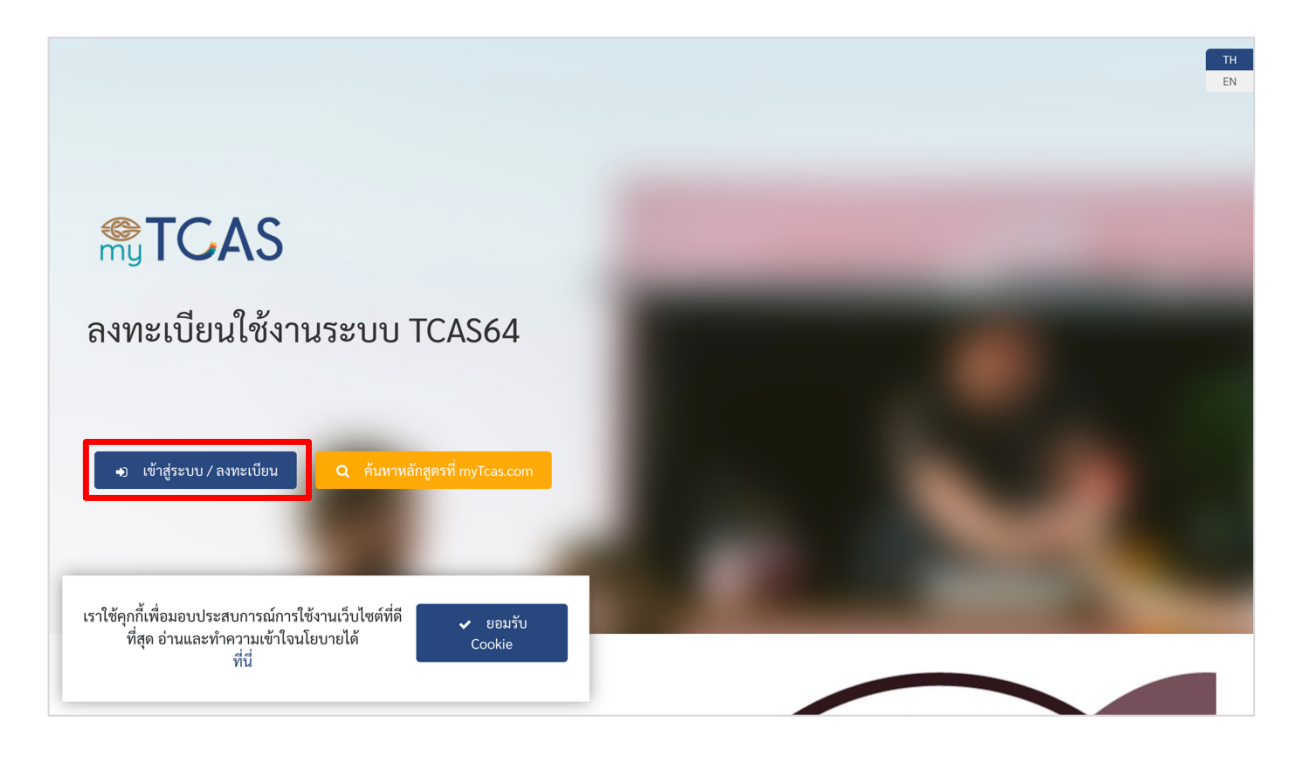

#### 2. เลือกเมนูลงทะเบียน

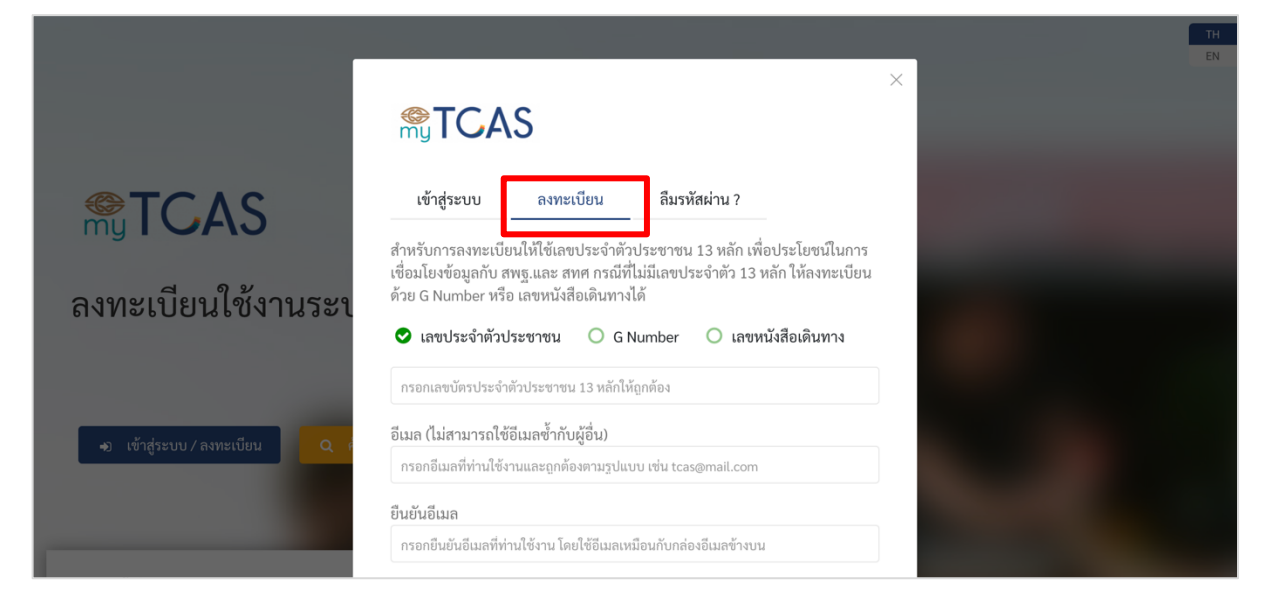

#### 3. สำหรับผู้ที่มีบัตรประจำตัวประชาชน

#### 3.1 กรอกข้อมูลให้ครบถ้วนและถูกต้อง

|                                                                          |                                                                                                    |                                                                                     | TH |
|--------------------------------------------------------------------------|----------------------------------------------------------------------------------------------------|-------------------------------------------------------------------------------------|----|
|                                                                          |                                                                                                    | ×                                                                                   |    |
| <b>STCAS</b>                                                             | เข้าสู่ระบบ ลงทะเบียน                                                                                                | ลึมรหัสผ่าน ?                                                                       |    |
| a north and a starting                                                   | สำหรับการลงทะเบียนให้ใช้เลขประจำตั:<br>เชื่อมโยงข้อมูลกับ สพฐ.และ สทศ กรณีที<br>ด้วย G Number หรือ เลขหนังสือเดินทาง | เประชาชน 13 หลัก เพื่อประโยชน์ในการ<br>ไม่มีเลขประจำตัว 13 หลัก ให้ลงทะเบียน<br>ได้ |    |
| ลงทะเบยนเชงานร                                                           | 😋 เลขประจำตัวประชาชน 🔾 G                                                                                             | Number 🔿 เลขหนังสือเดินทาง                                                          |    |
|                                                                          | 110000000000                                                                                                    |                                                                                     |    |
| 🔹 เข้าสู่ระบบ/ลงทะเบียน                                                  | อีเมล (ไม่สามารถใช้อีเมลซ้ำกับผู้อื่น)<br>tcas@cupt.net                                                              |                                                                                     |    |
|                                                                          | ยืนยันอีเมล                                                                                                    |                                                                                     |    |
|                                                                          | tcas@cupt.net                                                                                                    |                                                                                     |    |
|                                                                          | 0808888888                                                                                                    |                                                                                     |    |
|                                                                          | ชื่อ (ไม่ต้องใส่คำนำหน้า)<br>สมมติ                                                                                   | นามสกุล (ถ้าไม่มีนามสกุล ให้กรอกคำ<br>ว่า "ไม่มีนามสกุล")<br><b>รักเรียน</b>        |    |
|                                                                          | รหัสผ่าน                                                                                                    | ยืนยันรหัสผ่าน<br>                                                                  |    |
|                                                                          | รหัสผ่านต้องประกอบไปด้วยอักษร A-<br>สามารถผสมเครื่องหมายและอักซระที<br>อักษร                                         | Z, a-z, 0-9 อย่างน้อยอย่างละ 1 ตัว<br>เศษได้ และมีความยาวไม่น้อยกว่า 8 ตัว          |    |
| ที่สุด อ่านและทำความเข้าใจนโยบายได้ <sub>Cookio</sub><br>ที่นี่ Scholast | ຄາກ                                                                                                    | ะเบียน                                                                              |    |

#### 3.2 เลือกปุ่ม**ลงทะเบียน**

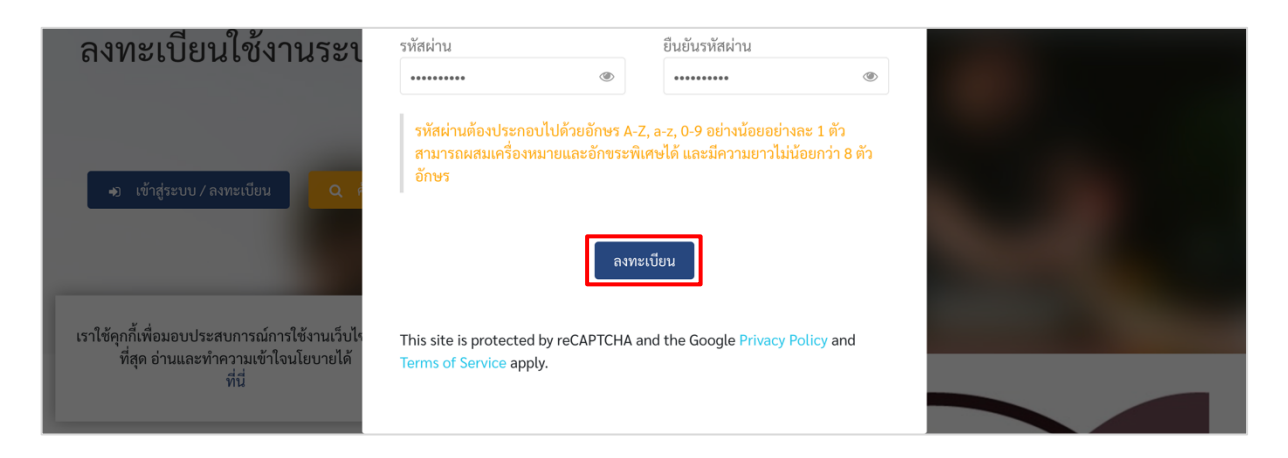

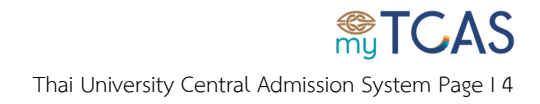

 3.2 สำหรับผู้ลงทะเบียนใช้งานระบบครั้งแรก จะปรากฏให้ยอมรับ ข้อกำหนดการใช้งาน โดยให้อ่าน ทำความเข้าใจและต้อง ที่ละข้อ จึงจะสามารถเลือก ยอมรับ และดำเนินการขั้นต่อไปได้

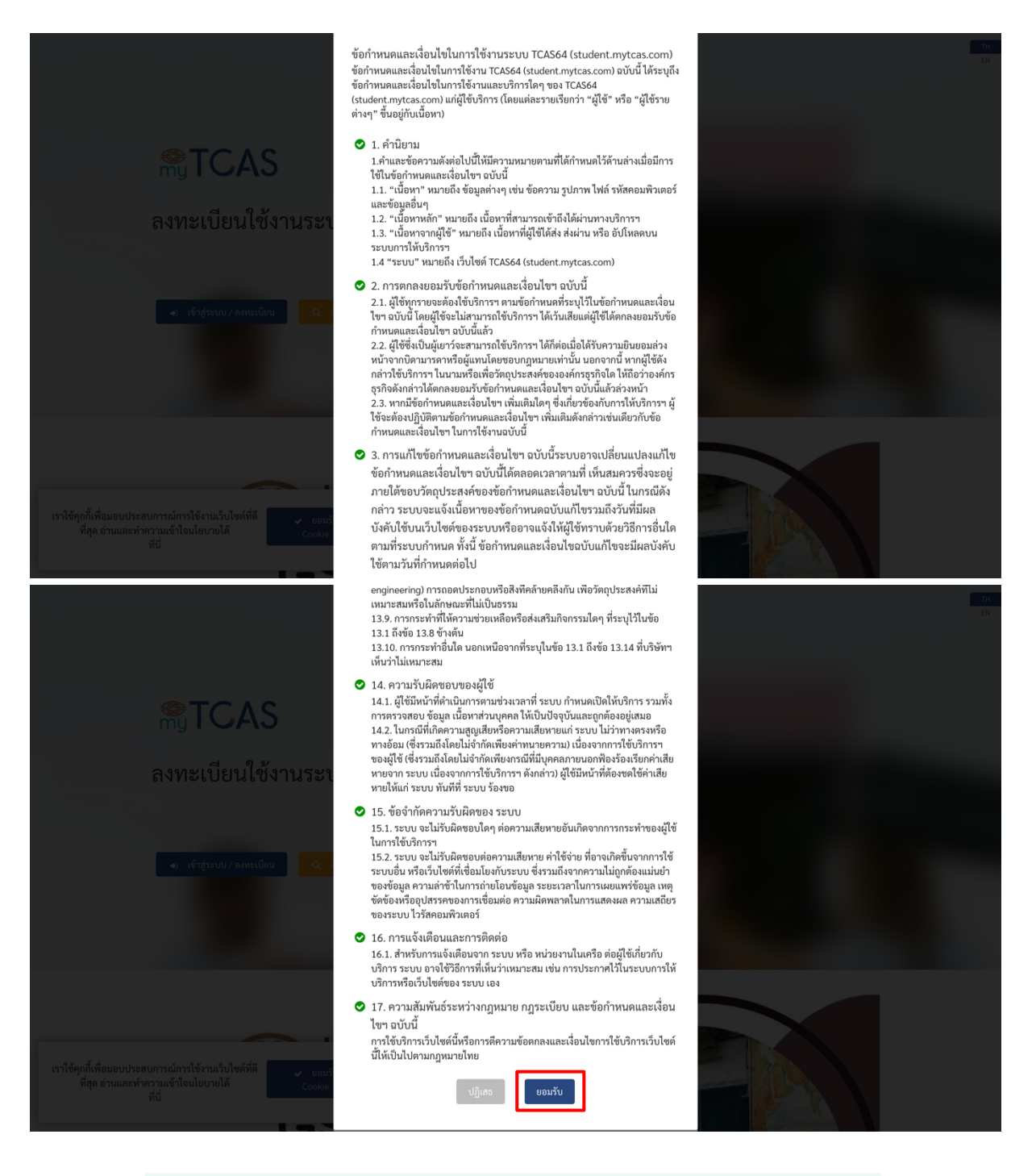

คุณลงทะเบียนเรียบร้อยแล้ว กรุณาไปที่กล่องอีเมล อีเมลขยะหรือแสปม เพื่อกดยืนยันตัวตนผ่านอีเมล จากนั้นไปที่แถบเข้าสู่ระบบเพื่อใช้อีเมลเป็น ชื่อบัญชี (Username) เข้าระบบได้ทันที สำหรับการใช้เลขบัตรประชาชน เป็นชื่อบัญชี (Username) ต้องได้รับการอนุมัติจากแอดมินก่อน จึงจะใช้เข้า ระบบได้

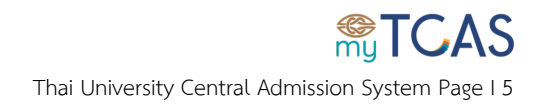

3.4 ตรวจสอบกล่องอีเมลที่ใช้ในการลงทะเบียน ทั้ง อีเมลเข้า อีเมลขยะ หรืออีเมลสแปม และเลือกปุ่ม

#### ยืนยันตัวตน

| TCAS64 Account Verification Inbox ×                                                                                                    |
|----------------------------------------------------------------------------------------------------|
| TCAS64 11:14 AM                                                                                                    |
| to me 👻                                                                                                    |
| สวัสดี สมมติ วักเรียน<br>ชั้นดอบอินยันด้วดน                                                                                                    |
| เพื่อให้การลงทะเบียนสมบูรณ์ กรุณากดปุ่มยืนยันด้านล่างนี้ แต่ถ้าคุณไม่ได้ดำเนินการลงทะเบียน กรุณาแจ้งแอดมินและอย่ากดปุ่มยืนยัน<br>                                                                                                    |
| หากไม่สามารถกตปุ่มดังกล่าวได้ สามารถกตลิงค์นี้ หรือ คัดออกไปวาง หรือ พิมพ์ลิงค์นี้ บางหัวต่างบราวเซอร์                                                                                                    |
| หากท่านมีข้อสงสัยประการ ได้หรือต้องการสอบถามข้อสูงเพิ่มเดิม<br>กรามกลัดแต่ ที่ประมาณกรรมเติมเหม่ายรงผลโตน์ เหม                                                                                                    |
| าง และ 1 (1997) เป็นสาร์ (1997) เป็นสาร์ (19 |
| **กรุณาห้ามตอบกลับอีเมลนี้**                                                                                                    |
| ชอแสดงความบับถือ<br>TCAS64                                                                                                    |
| Hello สมมติ รักเรียน<br>Final step                                                                                                    |
| In order to complete the registration to TCAS64 system, please verify your account by clicking the button below. If you didn't make this request, please ignore this email.                                                                                                    |
| Verify Account                                                                                                    |
| If clicking the button doesn't seem to work, you can copy and paste the link                                                                                                    |
| **Please do not reply this email**                                                                                                    |
| Best Regards<br>TCAS64                                                                                                    |

3.5 เมื่อยืนยันตัวตนสำเร็จ สามารถใช้อีเมลที่ลงทะเบียนในการเข้าสู่ระบบได้ทันที หากไม่ยืนยันตัวตน จะไม่สามารถใช้งานระบบได้ สำหรับหมายเลขประจำตัวประชาชนที่ใช้ลงทะเบียนครั้งแรก ต้องได้รับการ อนุมัติจากแอดมินก่อนจึงจะใช้เลขบัตรประชาชนเข้าระบบได้

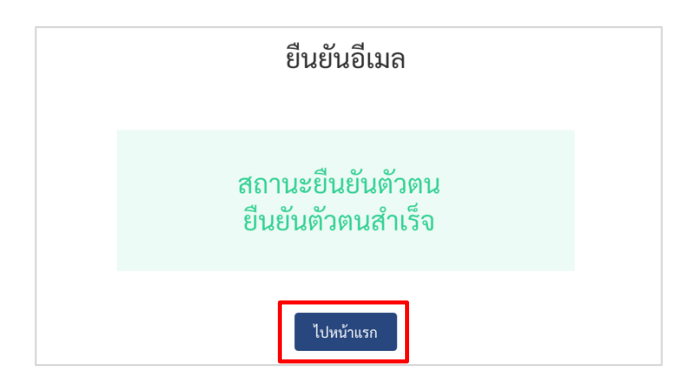

กรณีลิงค์สำหรับยืนยันตัวตนในอีเมลถูกเลือกใช้งานซ้ำ จะปรากฏข้อความดังรูป หากผู้ใช้งานได้รับ อีเมลยืนยันตัวตนมากกว่า 1 ฉบับ ต้องเลือกลิงค์ยืนยันตัวตน จากอีเมลฉบับล่าสุดเท่านั้น

อีเมลนี้ได้รับการกดยืนยันผ่านลิงค์แล้ว

<u>้สำคัญ</u> หากไม่ยืนยันตัวตน บัญชีที่ลงทะเบียนจะไม่สามารถเข้าใช้งานระบบ TCAS64 ได้

3.6 กรณีที่ไม่สามารถยืนยันตัวตนด้วยอีเมลที่ลงทะเบียนได้ เมื่อเข้าสู่ระบบด้วยอีเมลและเข้ามาใน **หน้า** แรก ของระบบ TCAS64 จะมีช่องทางให้ยืนยันตัวตน ด้วยรหัสยืนยัน OTP ผ่านหมายเลขโทรศัพท์มือถือที่ใช้ ลงทะเบียนไว้กับระบบ โดยเลือก **กดปุ่มนี้หากต้องการยืนยันตัวตนด้วยเบอร์โทรศัพท์มือถือ** 

3.7 จากนั้นเลือก ยืนยันตัวตนด้วยเบอร์โทรศัพท์มือถือ ระบบจะส่งรหัสยืนยัน OTP ไปยังหมายเลข โทรศัพท์มือถือที่ลงทะเบียนไว้กับระบบ TCAS64 จากนั้นกรอกรหัสยืนยัน OTP ที่ได้รับ และเลือก ยืนยันรหัส OTP

> คุณแน่ใจที่จะยืนยันตัวตนด้วยเบอร์โทรศัพท์มือถือนี้หรือไม่ ยกเลิก ยืนยันตัวตนด้วยเบอร์โทรศัพท์มือถือ

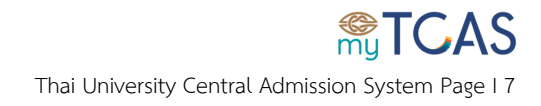

| ส่งรหัสยืนยัน OT<br>มี REF: cYQfKr<br>รหัสยืนยัน OTP ที่ได้รับ | P ไปยังเบอร์โทรหมายเลข 08088888888 โดย |
|----------------------------------------------------------------|----------------------------------------|
| ตัวเลข otp 6 หลัก                                              |                                        |
|                                                                | ยืนยันรหัส OTP                         |
| ยืนยันตัวตนเรีย                                                | บร้อยแล้ว                              |

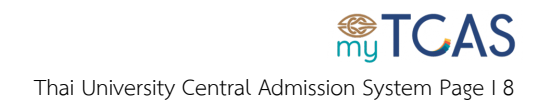

#### 4. สำหรับผู้ที่ไม่มีบัตรประจำตัวประชาชน

4.1. ระบบมีตัวเลือกสำหรับผู้ที่ไม่มีเลขประจำตัวประชาชน 13 หลัก ได้แก่ G Number (เป็นเลข 13 หลัก สำหรับผู้ไม่มีสัญชาติไทย ให้ติดต่อโรงเรียนที่สำเร็จการศึกษา) หรือ เลขหนังสือเดินทาง ที่ยังไม่หมดอายุ เลือกอย่างใด อย่างหนึ่ง จากนั้นกรอกข้อมูลให้ถูกต้องและครบถ้วน

|                                           |                                                                                                    | TH       |
|-------------------------------------------|----------------------------------------------------------------------------------------------------|----------|
|                                           | <b>TCAS</b>                                                                                                    | ×        |
| <b>STCAS</b>                              | เข้าสู่ระบบ ลงทะเบียน สีมรหัสผ่าน ?<br>สำหรับการลงทะเบียนให้ไข้เลขประจำตัวประชาชน 13 หลัก เพื่อประโยชน์ในการ<br>เชื่อมโยงข้อมลกับ สพล และ สพศ กรณีที่ไม่มีเลขประจำตัว 13 หลัก ให้ลงทะเบียน                |          |
| ลงทะเบียนใช้งานระเ                        | ด้วย G Number หรือ เดียหนังสือเดินทางได้<br>C เลขประจำตัวประชาชน 👁 G Number C เลขหนังสือเดินทาง                                                                                                    |          |
| <ul> <li>เข้าสู่ระบบ/ลงทะเบียน</li> </ul> | กรอกเลข g number เหตุกตอง<br>อีเมล (ไม่สามารถใช้อีเมลข้ำกับผู้อื่น)<br>กรอกอิเมลที่ท่านใช้งานและถูกต้องตามรูปแบบ เช่น tcas@mail.com                                                                       |          |
|                                           | · · · · · · · · · · · · · · · · · · ·                                                                                                    | TH<br>EN |
|                                           | <b>STCAS</b>                                                                                                    |          |
|                                           | Login         Register         Forgot password ?           This system required ID card to check data with iCAS system (OBEC). In care and have ID card you can register with C Number or Parsport number |          |
| TCAS64 Registratio                        | ○ ID Card ○ G Number S Passport                                                                                                    |          |
|                                           | please enter a valid passort number                                                                                                    |          |
| •) Log In / Register Q Searce             | Email<br>Please enter correct Email form, example; tcas@mail.com                                                                                                    |          |

4.2. เลือกปุ่มลงทะเบียน และ ทำขั้นตอน เช่นเดียวกับข้อ 3.3 – 3.7

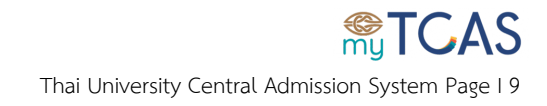

## ขั้นตอนการเข้าสู่ระบบครั้งแรก

1. หลังจากลงทะเบียนแล้ว เข้าเว็บไซต์ <u>student.mytcas.com</u>

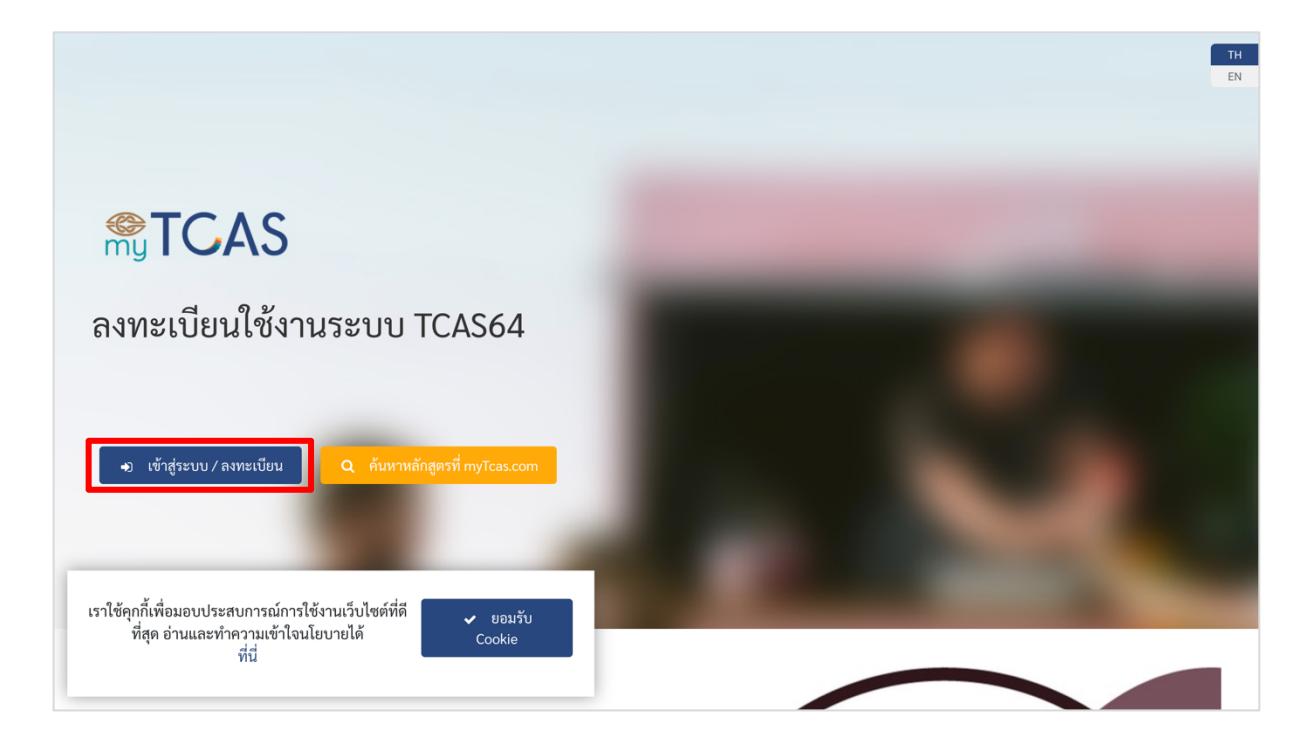

#### เลือกเมนูเข้าสู่ระบบ

|                                                                                                |                                                                                                    | TH |
|------------------------------------------------------------------------------------------------|----------------------------------------------------------------------------------------------------|----|
|                                                                                                | พราบ ลงทะเบียน ลีมรทัสผ่าน ?                                                                         | ×  |
| ลงทะเบียนใช้งานระเ                                                                             | อิเมล หรือ เลขประจำตัวประชาชน<br>กรอกอิเมล หรือ เลขประจำตัวประชาชน ที่ใช้ลงทะเบียน /<br>รหัสผ่าน<br> | R  |
| <ul> <li>เข้าสู่ระบบ / ลงทะเบียน</li> <li>Q</li> </ul>                                         | เข้าสู่ระบบ                                                                                          |    |
| เราใช้คุกกี้เพื่อมอบประสบการณ์การใช้งานเว็บไง<br>ที่สุด อ่านและทำความเข้าใจนโยบายได้<br>ที่นี่ | This site is protected by reCAPTCHA and the Google Privacy Policy and Terms of Service apply.        |    |

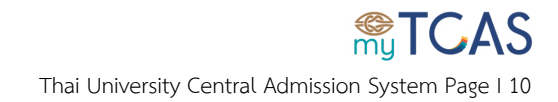

 กรอกข้อมูลอีเมลหรือเลขประจำตัวประชาชนที่ใช้ในการลงทะเบียนพร้อมรหัสผ่านให้ครบถ้วนและถูกต้อง จากนั้นเลือกปุ่ม เข้าสู่ระบบ หากกรอกรหัสผ่านไม่ถูกต้อง ติดต่อกัน 5 ครั้ง ระบบจะระงับการใช้งานบัญชี ชั่วคราว เป็นเวลา 15 นาที

|                                                        |                                                                                             | ×  | TH<br>EN |
|--------------------------------------------------------|---------------------------------------------------------------------------------------------|----|----------|
|                                                        | My TCAS                                                                                     |    |          |
| <b>STCAS</b>                                           | เข้าสู่ระบบ ลงทะเบียน ลืมรหัสผ่าน ?                                                         |    |          |
| ลงทะเบียนใช้งานระเ                                     | อีเมล หรือ เลขประจำตัวประชาชน<br>tcas@cupt.net                                              | 8  |          |
|                                                        | รหัสผ่าน<br>[                                                                               | ۲  |          |
| <ul> <li>เข้าสู่ระบบ / ลงทะเบียน</li> <li>Q</li> </ul> | เข้าสู่ระบบ                                                                                 |    |          |
| เราใช้คุกกี้เพื่อมอบประสบการณ์การใช้งานเว็บไห          | This site is protected by reCAPTCHA and the Google Privacy Policy a Terms of Service apply. | nd |          |
| ทิสุด อ่านและทำความเข้าไจนโยบายได้<br>ที่นี่           |                                                                                             |    |          |

บัญชีของคุณถูกระงับใช้งานชั่วคราวเป็นเวลา 15 นาที / Your account has been suspended for 15 minutes

#### <u>้สำคัญ</u> หากไม่ยืนยันตัวตน บัญชีที่ลงทะเบียนจะไม่สามารถเข้าใช้งานระบบ TCAS64 ได้

 สำหรับการเข้าระบบครั้งแรก ผู้ใช้งานจำเป็นต้อง ตรวจสอบข้อมูลตนเองจากฐานข้อมูล ระบบ iCAS ของ สพฐ. โดยกรอกข้อมูลที่กำหนดให้ครบถ้วนแล้วเลือก ตรวจสอบข้อมูลระบบ iCAS

| <b>e</b> my | TCAS                       | TCAS64                             |                                                         | TH<br>EN |
|-------------|----------------------------|------------------------------------|---------------------------------------------------------|----------|
|             | สมมติ รักเรียน<br>^        | ตรวจสอบข้อมูลจากระบบ iCAS ของ สพฐ. |                                                         |          |
| 00          | ข้อมูลส่วนตัว              | เลขประจำตัวประชาชน *               |                                                         |          |
| 0^\$        | เปลี่ยนรหัสผ่าน            | 110000000000                       |                                                         |          |
| $\bowtie$   | เปลี่ยนอีเมล               | ชื่อ *                             | นามสกุล (ถ้าไม่มีนามสกุล ให้กรอกคำว่า "ไม่มีนามสกุล") * |          |
|             | เปลี่ยนเบอร์โทรศัพท์มือถือ | สมมติ                              | รักเรียน                                                |          |
|             | 1                          | จังหวัดของโรงเรียน *               | โรงเรียน *                                              |          |
| ເມນູ        | A SPOL                     | กรุงเทพมหานคร 🗸                    | กรุงเทพคริสเตียนวิทยาลัย                                | ~        |
| ΘΟ          | พน้าแรก<br>คะแนนสอบ        | Q ตรวจสอ                           | เข้อมูลจากระบบ iCAS                                     |          |

TCAS Thai University Central Admission System Page | 11

ทั้งนี้ผู้สมัครจะได้รับอีเมลแจ้ง ว่าข้อมูลการศึกษาได้รับการยืนยันจากฐานข้อมูลของระบบ iCAS แล้ว

| รวจสอบข้อมูลจากระบบ iCA                                                                                                    | ୧୬ ଅତ୍ୟ ଶ୍ୟଞ୍ଚୁ.                                                                                                    |
|----------------------------------------------------------------------------------------------------|----------------------------------------------------------------------------------------------------|
| เลขประจำตัวประชาชน *                                                                                                    |                                                                                                    |
|                                                                                                    |                                                                                                    |
| ชื่อ *                                                                                                    | นามสกุล (ถ้าไม่มีนามสกุล ให้กรอกคำว่า "ไม่มีนามสกุล") *                                                                                                    |
| จังหวัดของโรงเรียบ *                                                                                                    | โรงเรียง *                                                                                                    |
|                                                                                                    |                                                                                                    |
|                                                                                                    | Q ตรวจสอบข้อมูลจากระบบ iCAS                                                                                                    |
|                                                                                                    |                                                                                                    |
| พบข้อมูลของท่านในฐานข้อมู                                                                                                    | ลสำนักงานคณะกรรมการการศึกษาขั้นพื้นฐาน (สพฐ.) ให้กลปุ่ม "ใช้ข้อมูลนี้" หากข้อมูลไม่ถูกต้องให้กคปุ่ม "ใช้ข้อมูลนี้" ก่อน แล้วไปที่เมนูข้อมูลส่วนตัวเพื่อดำเนินการแก้ไขต่อไป                                           |
| หมายเลขบัตร ปปช หรือ เลขที่ระบุตัวตน                                                                                                    |                                                                                                    |
|                                                                                                    |                                                                                                    |
| ชื่อ                                                                                                    | นามสกุล                                                                                                    |
| จัดหวัดที่ตั้งโรงเรียน                                                                                                    | ชื่อโรงเรียน                                                                                                    |
|                                                                                                    |                                                                                                    |
| ปีการศึกษา                                                                                                    | GPAX 5 Jnn / Grade                                                                                                    |
| 2563                                                                                                    | 3.52                                                                                                    |
| TCAS64<br>to me ←<br>เรียน คุณ สมมติ รักเรียน<br>ขอเรียนให้ท่านทราบว่าข้อมูลข<br>หากข้อมูลดังกล่าวไม่ถูกต้อง ห<br>กรุณาติดต่อผู้ดูแลระบบโดยตร<br>หากท่านมีข้อสงสัยประการใดห<br>กรุณาติดต่อ ที่ประชุมอธิการบดี<br>โทรศัพท์ : 02-126-5111 ช่วงเว<br>**กรุณาห้ามตอบกลับอีเมลนี้**<br>ขอแสดงความนับถือ<br>TCAS64 | องท่านได้รับการขึ้นขันจากฐานข้อมูล สพฐ. (iCAS) แล้ว<br>รือ ท่านไม่ได้ให้ข้อมูลดังกล่าว<br>งตามรายละเอียดด้านล่าง<br>เรือด้องการสอบถามข้อมูลเพิ่มเติม<br>เสา 8:30-17:00 น. จ ศ. หรือ อีเมล: <u>student@mytcas.com</u> |
| <br>Hello สมมติ รักเรียน<br>Your Education info has be                                                                                                    | een approved by OBEC data (iCAS)                                                                                                    |
| If any info is incorrect or this                                                                                                    | wasn't you, please contact admin.                                                                                                    |
| For further inquiries, please                                                                                                    | contact CUPT at +66(0)2-126-5111 Office Hour 08:30 am - 05:00 pm mon - fri or Email : student@mytcas.com                                                                                                    |
| **Please do not reply this                                                                                                    | email**                                                                                                    |
| Best Regards<br>TCAS64                                                                                                    |                                                                                                    |

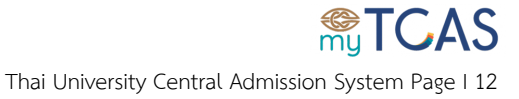

4.2 กรณี ไม่พบข้อมูลในระบบ iCAS ให้ตรวจสอบข้อมูลที่กรอกให้ถูกต้อง แล้วเลือก ตรวจสอบข้อมูล จาก ระบบ iCAS อีกครั้ง หากยังไม่พบอีก ให้เลือกปุ่ม เพิ่มข้อมูลส่วนตัว เพื่อไปกรอกข้อมูลให้ถูกต้องและ ครบถ้วน

| @<br>my    | TCAS                       | TCAS64                                                                                                    |                  |                                                         | TH<br>EN |
|------------|----------------------------|----------------------------------------------------------------------------------------------------|------------------|---------------------------------------------------------|----------|
|            | สมมติ รักเรียน<br>^        | ตรวจสอบข้อมูลจากระบบ iCAS ของ                                                                                                    | สพฐ.             |                                                         |          |
| 00         | ข้อมูลส่วนตัว              | เลขประจำตัวประชาชน *                                                                                                    |                  |                                                         |          |
| 0^*        | เปลี่ยนรหัสผ่าน            | 110000000000                                                                                                    |                  |                                                         |          |
| $\bowtie$  | เปลี่ยนอีเมล               | ชื่อ *                                                                                                    |                  | นามสกุล (ถ้าไม่มีนามสกุล ให้กรอกคำว่า "ไม่มีนามสกุล") * |          |
|            | เปลี่ยนเบอร์โทรศัพท์มือถือ | สมมติ                                                                                                    |                  | รักเรียน                                                |          |
|            |                            | จังหวัดของโรงเรียน *                                                                                                    |                  | โรงเรียน *                                              |          |
| ເມນູ       | 9208 6                     | กรุงเทพมหานคร                                                                                                    | $\sim$           | กรุงเทพคริสเตียนวิทยาลัย                                | ~        |
| $\bigcirc$ | หน้าแรก                    |                                                                                                    |                  |                                                         |          |
| $\bigcirc$ | คะแนนสอบ                   | Q ตรวจสอบข้อมูลจากระบบ iCAS                                                                                                    |                  |                                                         |          |
| Ē          | รอบที่ 1 แฟ้มสะสมผลงาน     | <b>ขออภัย!</b> ไม่พบข้อมูลของคุณใ                                                                                                    | นฐานข้อมูลข<br>- | องศูนย์พัฒนาระบบข้อมูลการศึกษา (iCAS)                   |          |
| e D        | รอบที่ 2 โควต้า            | ภายเตการดูแลของสานกงานคณะกรรมการการศกษาขนพนฐาน (สพฐ.)<br>กรุณากด "เพิ่มข้อมูลส่วนตัว" เพื่อกรอกข้อมูลให้ครบถ้วน<br>หรือ แก้ไขข้อมูลด้านบน แล้วกด "ตรวจสอบข้อมูลจาก ระบบ iCAS" อีกครั้ง |                  |                                                         |          |
| \$B        | รอบที่ 3 แอดมิชชั่น        |                                                                                                    |                  |                                                         |          |
| B          | รอบที่ 4 รับตรงอิสระ       |                                                                                                    | 🥒 เพิ่มข้        | ้อมูลส่วนตัว                                            |          |

4.3 ในหน้า **ข้อมูลส่วนตัว** ระบบจะแสดงรายการข้อมูลที่จำเป็นต้องระบุในกล่องสีส้ม กรุณากรอก และบันทึกข้อมูลให้ครบถ้วน

|                                                                                                    | TCAS64                                                                                                    | TH           |
|----------------------------------------------------------------------------------------------------|----------------------------------------------------------------------------------------------------|--------------|
| สมมติ รักเรียน<br>^ ซีอยูลส่วนตัว<br>^ ชียนูลส่วนตัว<br>(ปลี่ยนารพัสผ่าน<br>(ปลี่ยนเขอนิเลล<br>(ปลี่ยนแขอริโทรสัพพ์มือถือ<br>เมยู<br>พน้าแรก<br>กะแมนสอบ<br>เวอบที่ 1 แพ้มสะสมผลงาน | ผู้สมัครต้องกรอกข้อมูลที่จำเป็นต้องระบุ (star *) ทั้ง 6 ส่วนและบันทึกข้อมูลให้ครบถ้วน<br>บัญชีของคุณยังไม่ถูกอนุมัติ กรุณากรอกข้อมูลต่อไปนี้ให้ครบถ้วน และส่งให้แอคมินอนุมัติ |              |
| <ul> <li>รอบที่ 2 โครตั่า</li> <li>รอบที่ 3 แอกปัจขั้น</li> </ul>                                                                                                    | <b>1. ข้อมูลส่วน</b> 2. ซ้อมูลการ 3. ซ้อมูล 8 4. คะแนน 5. ซ้อมูลบุคคล 6.<br><b>บุคคล</b> ศึกษา กลุ่มสาระฯ ภาษาอังกฤษ ที่ติดต่อได้                                             | ข้อมูลทั่วไป |

| ข้อมูลส่วนตัว |              |             |            |                |                 |
|---------------|--------------|-------------|------------|----------------|-----------------|
| 1. ข้อมูลส่วน | 2. ข้อมูลการ | 3. ข้อมูล 8 | 4. คะแนน   | 5. ข้อมูลบุคคล | 6. ข้อมูลทั่วไป |
| บุคคล         | ศึกษา        | กลุ่มสาระฯ  | ภาษาอังกฤษ | ที่ติดต่อได้   |                 |

สำหรับข้อมูลทั้งหมด 6 ส่วน ให้ตรวจสอบความถูกต้องของข้อมูลทั้งหมด หากพบข้อมูลที่ไม่ถูกต้อง ให้เลือกปุ่ม **แก้ไขข้อมูล** บริเวณด้านล่างของแต่ละส่วน โดยข้อมูลทั้ง 6 ส่วน ได้แก่

สามส่วนแรก เมื่อแก้ไขต้องแนบไฟล์หลักฐาน แล้วส่งให้แอดมินระบบอนุมัติ โดยข้อมูลที่ขอ แก้ไขจะได้รับการพิจารณาและส่งอีเมลแจ้งผลภายใน 48 ชั่วโมง

- ข้อมูลส่วนบุคคล แนบไฟล์รูปบัตรประจำตัวประชาชน นามสกุล JPG/PNG/GIF
   (ยกเว้นข้อมูล ชื่อ สกุล ภาษาอังกฤษ และ ข้อมูลวันเกิด ที่บันทึกได้เลยไม่ต้องแนบไฟล์ และ หากพบว่าข้อมูลถูกต้องครบถ้วนอยู่แล้ว ไม่จำเป็นต้องแก้ไขหรือแนบไฟล์ใด ๆ)
- ข้อมูลการศึกษา แนบไฟล์ใบ ปพ.1 ทุกหน้ารวมเป็น 1 ไฟล์ นามสกุล PDF
- ข้อมูล 8 กลุ่มสาระฯ แนบไฟล์ใบ ปพ.1 ทุกหน้ารวมเป็น 1 ไฟล์ นามสกุล PDF

**สามส่วนที่เหลือ** สามารถแก้ไขและบันทึกข้อมูลได้เอง โดยไม่ต้องแนบไฟล์หลักฐาน

- 4) คะแนนสอบภาษาอังกฤษ
- 5) ข้อมูลบุคคลที่ติดต่อได้
- ข้อมูลทั่วไป

<u>สำคัญ</u> เพื่อประโยชน์ของผู้สมัคร ท่านต้องกรอกข้อมูลให้ถูกต้องครบถ้วน และส่งให้แอดมิน อนุมัติเรียบร้อย ก่อนช่วงเวลาที่ระบบเปิดรับสมัคร หรือ ยืนยันสิทธิ์ ในแต่ละรอบ

#### <u>ข้อมูลส่วนบุคคล</u>

| 1. ข้อมูลส่วนบุคคล                                                                 | 2. ข้อมูลการศึกษา              | 3. ข้อมูล 8 กลุ่มสาระฯ           | 4. คะแนนภาษาอังกฤษ                   | 5. ข้อมูลบุคคลที่ติดต่อ<br>ได้     | 6. ข้อมูลทั่วไป |
|------------------------------------------------------------------------------------|--------------------------------|----------------------------------|--------------------------------------|------------------------------------|-----------------|
| เลขประจำตัวประชาชน                                                                 |                                |                                  |                                      |                                    |                 |
| 11000000000                                                                        |                                |                                  |                                      |                                    |                 |
| คำนำหน้า *                                                                         | ชื่อ (ไม่ต้องใส่คำนำหน้า) *    |                                  | นามสกุล (ถ้าไม                       | ม่มีนามสกุล ให้กรอกคำว่า "ไม่มีนาม | มสกุล") *       |
| คำนำหน้า                                                                           | 🗸 สมมติ                        |                                  | รักเรียน                             |                                    |                 |
| ชื่อภาษาอังกฤษ (ไม่ระบุก็ได้)<br>คำนำหน้า                                          | ชื่อ (ไม่ต้องใส่คำนำหน้า)      |                                  | นามสกุล                              |                                    |                 |
| คำนำหน้า                                                                           | ×                              |                                  |                                      |                                    |                 |
| วัน เดือน ปี เกิด *<br>อีเมล สามารถเปลี่ยนได้ที่เมนู "ปลี่ยนอีเมล<br>tcas@cupt.net | *                              |                                  |                                      |                                    |                 |
| <b>เบอร์โทรศัพท์มือถือ</b> สามารถเปลี่ยนได<br>0808888888                           | ล้ที่เมนู "เปลี่ยนเบอร์โทร"    |                                  |                                      |                                    |                 |
| กรุณาตรวจสอบข้อมูลของท่าน                                                          | หากข้อมูลไม่ครบถ้วน กรุณาไปที่ | ปุ่ม "แก้ไขข้อมูล" เพื่อกรอกข้อม | มูล ถ้าข้อมูลถูกต้องแล้ว ไม่ต้องแนบไ | ฟล์รูปบัตรประจำตัวประชาชน          |                 |
|                                                                                    |                                | 🕜 แก้ไขข้อมูล                    | > ดูข้อมูลหน้าค่อไป                  |                                    |                 |

#### <u>ข้อมูลการศึกษา</u>

| 1. ข้อมูลส่วนบุคคล                                                                      | 2. ข้อมูลการศึกษา           | 3. ข้อมูล 8 กลุ่มสา<br>ระฯ   | 4. คะแนนภาษา<br>อังกฤษ         | 5. ข้อมูลบุคคลที่<br>ติดต่อได้ | 6. ข้อมูลทั่วไป |
|-----------------------------------------------------------------------------------------|-----------------------------|------------------------------|--------------------------------|--------------------------------|-----------------|
| รหัสประจำตัวนักเรียน *                                                                  |                             |                              | วันอนุมัติจบ *                 |                                |                 |
| 500000064                                                                               |                             |                              | 1 ธ.ค. 2563                    |                                |                 |
| ปการศึกษาที่จบ * ?                                                                      |                             |                              | หลักสูตร *                     |                                |                 |
| 2563                                                                                    |                             | ~                            | หลักสูตรแกนกลาง (สามัถุ        | j)                             | ~               |
| จังหวัดของโรงเรียน *                                                                    |                             |                              | โรงเรียน *                     |                                |                 |
| กรุงเทพมหานคร                                                                           |                             | $\vee$                       | กรุงเทพคริสเตียนวิทยาลัย       | I                              | ~               |
| <ul> <li>โรงเรียนอื่นๆ ที่ไม่มีใ</li> <li>GPAX 5 ภาค / Grade *</li> <li>3.57</li> </ul> | ນຈະບບ                       |                              |                                |                                |                 |
| กรุณาตรวจสอบข้อมูลจ                                                                     | ของท่าน หากข้อมูลไม่ครบถ้วร | น กรุณาไปที่ปุ่ม "แก้ไขข้อมู | ล" เพื่อกรอกข้อมูล ถ้าข้อมูลถู | กต้องแล้ว ไม่ต้องแนบไฟล์ใบ ป   | พ.1             |
|                                                                                         |                             |                              |                                |                                |                 |

#### <u>ข้อมูล 8 กลุ่มสาระฯ</u>

| 1. ข้อมูลส่วนบุคคล                  | 2. ข้อมูลการศึกษา             | 3. ข้อมูล 8 กลุ่มสาระฯ            | 4. คะแนนภาษาอังกฤษ                     | 5. ข้อมูลบุคคลที่ติดต่อ<br>ได้ | 6. ข้อมูลทั่วไป |
|-------------------------------------|-------------------------------|-----------------------------------|----------------------------------------|--------------------------------|-----------------|
| ข้อมูลส่วนนี้ เฉพาะผู้ที่เรียนหลัก  | าสูตรแกนกลาง (สามัญ) เท่านั้น |                                   |                                        |                                |                 |
| หน่วยกิตกลุ่มสาระการเรียนรู้ภาษาไ   | ทย (21)                       |                                   | เกรดเฉลี่ยกลุ่มสาระการเรียนรู้ภาษาไท   | າຍ (21)                        |                 |
| 0                                   |                               |                                   | 0                                      |                                |                 |
| หน่วยกิตกลุ่มสาระการเรียนรู้คณิตศ   | าสตร์ (22)                    |                                   | เกรดเฉลี่ยกลุ่มสาระการเรียนรู้คณิตศา   | สตร์ (22)                      |                 |
| 0                                   |                               |                                   | 0                                      |                                |                 |
| หน่วยกิตกลุ่มสาระการเรียนรู้วิทยาศ  | าสตร์ (23)                    |                                   | เกรดเฉลี่ยกลุ่มสาระการเรียนรู้วิทยาศา  | าสตร์ (23)                     |                 |
| 0                                   |                               |                                   | 0                                      |                                |                 |
| หน่วยกิตกลุ่มสาระการเรียนรู้สังคมศึ | กษา ศาสนา และวัฒนธรรม (24)    |                                   | เกรดเฉลี่ยกลุ่มสาระการเรียนรู้สังคมศึก | กษา ศาสนา และวัฒนธรรม (24)     |                 |
| 0                                   |                               |                                   | 0                                      |                                |                 |
| หน่วยกิตกลุ่มสาระการเรียนรู้สุขศึกษ | ษาและพลศึกษา (25)             |                                   | เกรดเฉลี่ยกลุ่มสาระการเรียนรู้สุขศึกษ  | าและพลศึกษา (25)               |                 |
| 0                                   |                               |                                   | 0                                      |                                |                 |
| หน่วยกิตกลุ่มสาระการเรียนรู้ศิลปะ   | (26)                          |                                   | เกรดเฉลี่ยกลุ่มสาระการเรียนรู้ศิลปะ (: | 26)                            |                 |
| 0                                   |                               |                                   | 0                                      |                                |                 |
| หน่วยกิตกลุ่มสาระการเรียนรู้การงา   | นอาซีพและเทคโนโลยี (27)       |                                   | เกรดเฉลี่ยกลุ่มสาระการเรียนรู้การงาน   | อาชีพและเทคโนโลยี (27)         |                 |
| 0                                   |                               |                                   | 0                                      |                                |                 |
| หน่วยกิตกลุ่มสาระการเรียนรู้ภาษาต่  | ่างประเทศ (28)                |                                   | เกรดเฉลี่ยกลุ่มสาระการเรียนรู้ภาษาต่   | างประเทศ (28)                  |                 |
| 0                                   |                               |                                   | 0                                      |                                |                 |
| กรุณาตรวจสอบข้อมูลของท่             | ่าน หากข้อมูลไม่ครบถ้วน กรุณา | ไปที่ปุ่ม "แก้ไขข้อมูล" เพื่อกรอง | าข้อมูล ถ้าข้อมูลถูกต้องแล้ว ไม่ต้อง   | แนบไฟล์ใบ ปพ.1                 |                 |
|                                     |                               | 🕜 แก้ไขข้อมูล                     | > ดูข้อมูลหน้าต่อไป                    |                                |                 |

#### <u>คะแนนภาษาอังกฤษ</u>

| 1. ข้อมูลส่วนบุคคล         | 2. ข้อมูลการศึกษา    | 3. ข้อมูล 8 กลุ่มสาระา | 4. คะแนนภาษาอังกฤษ  | 5. ข้อมูลบุคคลที่ติดต่อได้ | 6. ข้อมูลทั่วไป |
|----------------------------|----------------------|------------------------|---------------------|----------------------------|-----------------|
| คะแนน TOEFL iBT            |                      |                        | คะแนน TOEFL PBT     |                            |                 |
| 0                          |                      |                        | 0                   |                            |                 |
| คะแนน TOEFL CBT            |                      |                        | คะแนน TOEFL ITP     |                            |                 |
| 0                          |                      |                        | 0                   |                            |                 |
| คะแนน IELTS                |                      |                        | คะแนน TOEIC         |                            |                 |
| 0                          |                      |                        | 0                   |                            |                 |
| คะแนน CU-TEP               |                      |                        | คะแนน TU-GET        |                            |                 |
| 0                          |                      |                        | 0                   |                            |                 |
| คะแนน KEPT                 |                      |                        | คะแนน PSU-TEP       |                            |                 |
| 0                          |                      |                        | 0                   |                            |                 |
| คะแนน KU-EPT               |                      |                        | คะแนน CMU-eTEGS     |                            |                 |
| 0                          |                      |                        | 0                   |                            |                 |
| คะแนน SAT                  |                      |                        | คะแนน CEFR          |                            |                 |
| 0                          |                      |                        | 0                   |                            |                 |
|                            |                      |                        |                     |                            |                 |
| ถ้าไม่มีคะแนนทดสอบภาษาอังก | ฤษในช่องใด ให้เติม 0 |                        |                     |                            |                 |
|                            |                      | 🕑 แก้ไขข้อมูล          | > ดูข้อมูลหน้าต่อไป |                            |                 |

#### <u>ข้อมูลบุคคลที่ติดต่อได้</u>

หากผู้ปกครองต้องการรับอีเมลแจ้งการยืนยันการสมัคร ยืนยันสิทธิ์ ไม่ใช้สิทธิ์ และสละสิทธิ์จากระบบเช่นเดียวกับผู้สมัคร ผู้ปกครองต้องดำเนินการยืนยันอีเมลด้วย

| 1. ข้อมูลส่วนบุคคล                    | 2. ข้อมูลการศึกษา               | 3. ข้อมูล 8 กลุ่มสาระา       | 4. คะแนนภาษาอังกฤษ                   | 5. ข้อมูลบุคคลที่ติดต่อได้ | 6. ข้อมูลทั่วไป |
|---------------------------------------|---------------------------------|------------------------------|--------------------------------------|----------------------------|-----------------|
| ข้อมูลบิดา                            |                                 |                              |                                      |                            |                 |
| ชื่อบิดา (ไม่ต้องใส่คำนำหน้า)         |                                 |                              | นามสกุลบิดา                          |                            |                 |
| บิดา                                  |                                 |                              | ใจดี                                 |                            |                 |
| เบอร์โทร                              |                                 |                              | อีเมล                                |                            |                 |
| 0899999999                            |                                 |                              | tcas.64@gmail.com                    |                            |                 |
| ข้อมูลมารดา                           |                                 |                              |                                      |                            |                 |
| ชื่อมารดา (ไม่ต้องใส่คำนำหน้า)        |                                 |                              | นามสกุลมารดา                         |                            |                 |
| มารดา                                 |                                 |                              | ใจดี                                 |                            |                 |
| เบอร์โทร                              |                                 |                              | อีเมล                                |                            |                 |
|                                       |                                 |                              |                                      |                            |                 |
| คุณครู อาจารย์ หรือ ผู้อำนวยการโ      | โรงเรียน                        |                              |                                      |                            |                 |
| ชื่อคุณครู อาจารย์ หรือ ผู้อำนวยการโร | รงเรียน (ไม่ต้องใส่คำนำหน้า)    |                              | นามสกุลคุณครู อาจารย์ หรือ ผู้อำนวยก | ารโรงเรียน                 |                 |
| สมศรี                                 |                                 |                              | รักการสอน                            |                            |                 |
| เบอร์โทร                              |                                 |                              | อีเมล                                |                            |                 |
|                                       |                                 |                              |                                      |                            |                 |
| ข้อมูลผู้ปกครอง *                     |                                 |                              |                                      |                            |                 |
| HVIG KO U d U U                       | <u>и. ч</u> иса di. "           |                              | 1 a 1/a                              | r aard, ga                 |                 |
| ระบบเดสงลงคสาหรบยนยนตวเ               | ตนผูปกครอง เบยงอเมลททานระบุ "to | cas.64@gmail.com" กรุณาตรวจส | อบกลองอเมลขาเขา อเมลขยะ สแบมเ        | มล และคลกลงคทบรากฎเนอเมล   |                 |
| หากผู้ปกครองไม่ได้รับอีเมลยืนยัน ?    |                                 |                              |                                      |                            |                 |
| ส่งอีเมลยืนยันอีกครั้ง                |                                 |                              |                                      |                            |                 |
| 🕑 บิดา 🔿 มารดา 🔿                      | คุณครู อาจารย์ i อื่น ๆ         |                              |                                      |                            |                 |
|                                       |                                 |                              |                                      |                            |                 |
|                                       |                                 | 🕜 แก้ไขข้อมูล                | > ดูข้อมูลหน้าต่อไป                  |                            |                 |

#### <u>ข้อมูลทั่วไป</u>

| 1. ข้อมูลส่วนบุคคล | 2. ข้อมูลการศึกษา | 3. ข้อมูล 8 กลุ่มสาระฯ | 4. คะแนนภาษาอังกฤษ        | 5. ข้อมูลบุคคลที่ติดต่อได้ | 6. ข้อมูลทั่วไป |
|--------------------|-------------------|------------------------|---------------------------|----------------------------|-----------------|
| ประเทศ             |                   |                        | ที่อยู่ที่สามารถติดต่อได้ |                            |                 |
| Thailand           |                   | $\vee$                 |                           |                            |                 |
| จังหวัด            |                   |                        | ອຳເภอ                     |                            |                 |
| เลือกจังหวัด       |                   | $\checkmark$           | เลือกอำเภอ                |                            | $\checkmark$    |
| ตำบล               |                   |                        | รหัสไปรษณีย์              |                            |                 |
| เลือกตำบล          |                   | ~                      |                           |                            |                 |
|                    |                   |                        |                           |                            |                 |
| ส่วนสง (ชม.) *     |                   |                        | น้ำหนัก (กก.) *           |                            |                 |
| u · · · ·          |                   |                        |                           |                            |                 |
|                    |                   | <b>1</b>               | ก้ไขข้อมูล                |                            |                 |

|               |              |                           | 5. ข้อมูลบุคคลที่ติดต่อได้ | 6. ข้อมูลทั่วไป |
|---------------|--------------|---------------------------|----------------------------|-----------------|
| ระเทศ         |              | ที่อยู่ที่สามารถติดต่อได้ |                            |                 |
| Thailand      | $\checkmark$ |                           |                            |                 |
| เหวัด         |              | อำเภอ                     |                            |                 |
| เลือกจังหวัด  | $\checkmark$ | เลือกอำเภอ                |                            |                 |
| ้าบล          |              | รหัสไปรษณีย์              |                            |                 |
| เลือกตำบล     | $\checkmark$ |                           |                            |                 |
|               |              |                           |                            |                 |
| วนสูง (ซม.) * |              | น้ำหนัก (กก.) *           |                            |                 |
| 158           |              | 53                        |                            |                 |

4.4 เมื่อมีการแก้ไขข้อมูลส่วนใด ต้องมีการเลือก **บันทึกการแก้ไข** ในแต่ละส่วนข้อมูลด้วย

4.5 สำหรับข้อมูลที่ต้องส่งให้แอดมินอนุมัติ เมื่อบันทึกแล้วจะปรากฏปุ่ม ยกเลิกการขออนุมัติแก้ไข
 ข้อมูล หากเลือกปุ่มดังกล่าว ข้อมูลที่ขอแก้ไขไปจะไม่ได้รับการพิจารณาจากแอดมินระบบ

imes ยกเลิกการขออนุมัติแก้ไขข้อมูล

<u>สำคัญ</u> เมนูด้านซ้ายมือจะเห็นครบ เมื่อหมายเลขบัตรประจำตัวประชาชน หรือ หมายเลขระบุ ตัวตนที่ใช้ลงทะเบียน ได้รับการอนุมัติจากแอดมินระบบแล้วเท่านั้น

|                                                                                | TCAS64                                                    |               |                                      |                                       |                     |                             |                                           |                 |
|--------------------------------------------------------------------------------|-----------------------------------------------------------|---------------|--------------------------------------|---------------------------------------|---------------------|-----------------------------|-------------------------------------------|-----------------|
| สมมติ รักเรียน<br>^                                                            | ข้อมูลส่วนตัว                                             |               |                                      |                                       |                     |                             |                                           |                 |
| ข้อมูลส่วนตัว 0 <sup>40</sup> เปลี่ยนวงหัสผ่าน                                 | 1. ข้อมูลส่วนบุคคล                                        |               | 2. ข้อมูลการศึกษา                    | 3. ข้อมูล 8 กลุ่มสาระฯ                | 4. คะแนนภาษ         | ษาอังกฤษ                    | 5. ข้อมูลบุคคลที่ติดต่อ<br>ได้            | 6. ข้อมูลทั่วไป |
| <ul> <li>เปลี่ยนอีเมล</li> <li>เปลี่ยนเบอร์โทรศัพท์มือถือ</li> </ul>           | เลขประจำตัวประชาชม<br>1100000000000                       |               |                                      |                                       |                     |                             |                                           |                 |
|                                                                                | คำนำหน้า *                                                | ~             | ชื่อ (ไม่ต้องใส่คำนำหน้า) *<br>สบบติ |                                       |                     | นามสกุล (ถ้าไม่<br>รักเรียน | เม็นามสกุล ให้กรอกคำว่า "ไม่มีนามสกุล") * |                 |
| 🕀 หน้าแรก                                                                      | ชื่อภาษาอังกฤษ (ไม่ระบุก็ได้)<br>คำนำหน้า                 |               | ชื่อ (ไม่ต้องใส่คำนำหน้า)            |                                       |                     | นามสกล                      |                                           |                 |
| <ul> <li>คะแนนสอบ</li> <li>คะแนนสอบ</li> <li>รอบที่ 1 แพ้มสะสมผลงาน</li> </ul> | MS.                                                       | ~             | TCAS IT                              |                                       |                     | STUDENT                     |                                           |                 |
| (2) รอบที่ 2 โควศัก                                                            | วัน เดือน ปี เกิด *<br>22 ธ.ค. 2541                       |               |                                      |                                       |                     |                             |                                           |                 |
| 8 รอบที่ 3 แอคมิชชั่น                                                          | อีเมล สามารถเปลี่ยนได้ที่เมนู "เปลี่ยนอี<br>tcas@cupt.net | ເມຄ"          |                                      |                                       |                     |                             |                                           |                 |
| 占 รอบที่ 4 รับครงอิสระ                                                         | <b>เบอร์โทรศัพท์มือถือ</b> สามารถเปลี่ยนไ<br>0808888888   | ດ້ທີ່ເມນູ "ເເ | ลี่ยนเบอร์โทร"                       |                                       |                     |                             |                                           |                 |
|                                                                                | กรุณาตรวจสอบข้อมูลของ                                     | ท่าน ห        | ากข้อมูลไม่ครบถ้วน กรุณ              | าไปที่ปุ่ม "แก้ไขข้อมูล" เพื่อกรอ     | กข้อมูล ถ้าข้อมูลถู | กต้องแล้ว ไม่ต่             | <b>้องแนบไฟล์รูปบัตรประจำตัวประ</b> ชา    | ชน              |
| ออกจากระบบ                                                                     |                                                           |               |                                      | <table-cell> แก้ไขข้อมูล</table-cell> | > ดูข้อมูลหน้าต่    | อไป                         |                                           |                 |

Thai University Central Admission System Page I 18

# ขั้นตอนการเข้าสู่ระบบ

1. เข้าเว็บไซต์ <u>student.mytcas.com</u>

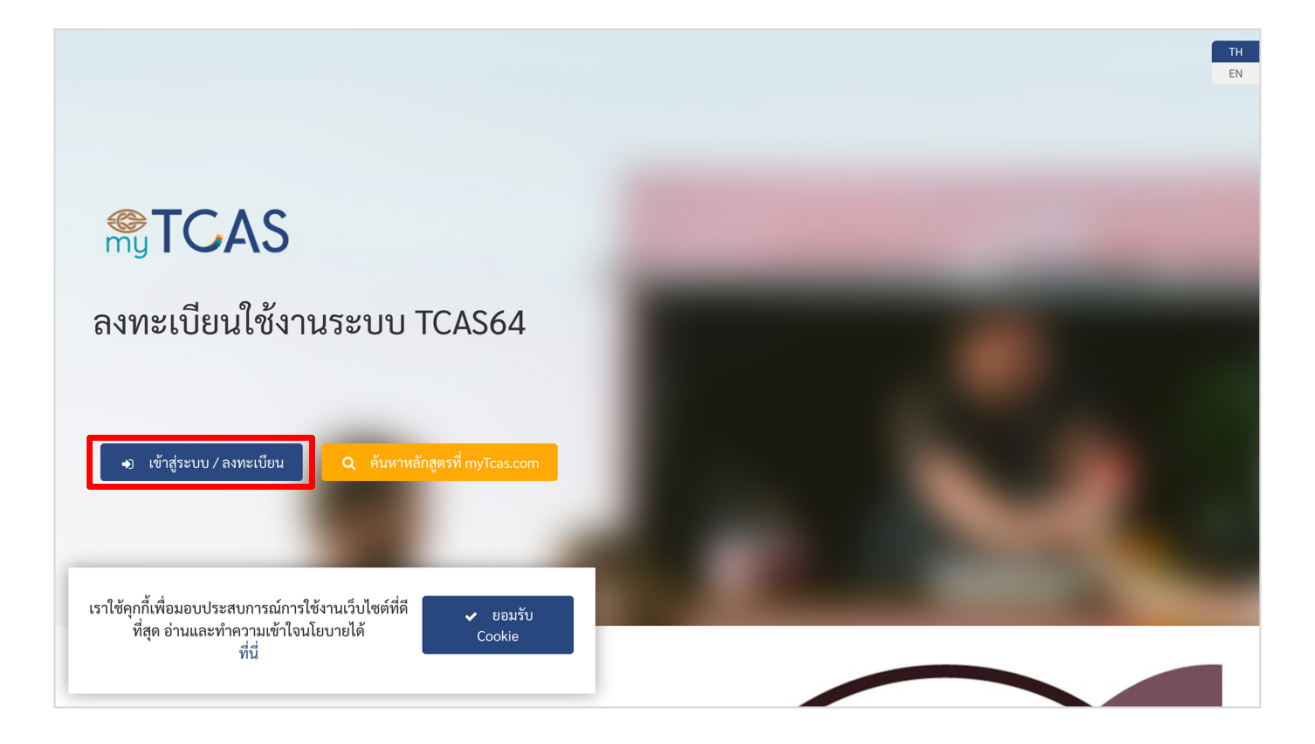

#### เลือกเมนูเข้าสู่ระบบ

|                                                                                                |                                                                                                    | TH     |
|------------------------------------------------------------------------------------------------|----------------------------------------------------------------------------------------------------|--------|
|                                                                                                | TCAS เข้าสู่ระบบ ลงทะเบียน ลืมรหัสผ่าน ?                                                             | ×      |
| ลงทะเบียนใช้งานระเ                                                                             | อีเมล หรือ เลขประจำตัวประชาชน<br>กรอกอีเมล หรือ เลขประจำตัวประชาชน ที่ใช้ลงทะเบียน /<br>รหัสผ่าน<br> | R<br>• |
| <ul> <li>เข้าสู่ระบบ / ลงทะเบียน</li> <li>Q</li> </ul>                                         | เข้าสู่ระบบ                                                                                          |        |
| เราใช้คุกกี้เพื่อมอบประสบการณ์การใช้งานเว็บไง<br>ที่สุด อ่านและทำความเข้าใจนโยบายได้<br>ที่นี่ | This site is protected by reCAPTCHA and the Google Privacy Policy and Terms of Service apply.        |        |

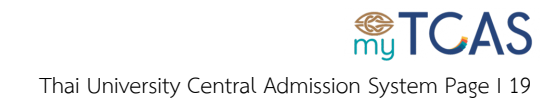

 กรอกข้อมูลอีเมลหรือเลขประจำตัวประชาชนที่ใช้ในการลงทะเบียนพร้อมรหัสผ่านให้ครบถ้วนและถูกต้อง จากนั้นเลือกปุ่ม เข้าสู่ระบบ

|                                                                              |                                     |                                   |   | тн |
|------------------------------------------------------------------------------|-------------------------------------|-----------------------------------|---|----|
|                                                                              |                                     |                                   | _ | EN |
|                                                                              |                                     |                                   | × |    |
|                                                                              | TCAC                                |                                   |   |    |
|                                                                              |                                     |                                   |   |    |
|                                                                              | 3                                   |                                   |   |    |
|                                                                              |                                     |                                   |   |    |
|                                                                              | เข้าสู่ระบบ ลงทะเบียน               | ลีมรหัสผ่าน ?                     |   |    |
|                                                                              |                                     |                                   |   |    |
|                                                                              | อีเมล หรือ เลขประจำตัวประชาชน       |                                   |   |    |
| <u>ฉ.ุงุงพยุ่ายง ใช้ เกา เรยง</u>                                            | tcas@cupt.net                       | ۶                                 | ۹ |    |
|                                                                              |                                     |                                   |   |    |
|                                                                              | รหัสผ่าน                            |                                   |   |    |
|                                                                              | •••••                               | 0                                 | ٢ |    |
|                                                                              |                                     |                                   |   |    |
|                                                                              |                                     |                                   |   |    |
| <ul> <li>ม เข้าสู่ระบบ / ลงทะเบียน</li> <li>Q ค่</li> </ul>                  | เข้า:                               | ส่ระบบ                            |   |    |
|                                                                              |                                     | <b>1</b>                          |   |    |
|                                                                              |                                     |                                   |   |    |
|                                                                              | This site is protected by reCARTCHA | and the Google Privacy Policy and |   |    |
|                                                                              | Terms of Service apply.             | and the doogle Privacy Policy and |   |    |
|                                                                              |                                     |                                   |   |    |
| เราเขคุกกเพอมอบบระสบการณการเขงานเวบเจ<br>ที่สุด ร่วมและห่วดรรมตัวใจมโยมรยได้ |                                     |                                   |   |    |
| 11                                                                           |                                     |                                   | _ |    |
| 112                                                                          |                                     |                                   |   |    |
|                                                                              |                                     |                                   |   |    |

| <b>®TCAS</b>                                                     |                             |                                             |                        |                          |                                          | 11                                                        |  |  |
|------------------------------------------------------------------|-----------------------------|---------------------------------------------|------------------------|--------------------------|------------------------------------------|-----------------------------------------------------------|--|--|
| สมมติ รักเรียน                                                   | ปภิทิ                       | u <mark>TCAS</mark>                         | <b>64</b> วันที่ 5 น.ศ | า 15 บิ.ย.               | eee الله الله الله الله الله الله الله ا |                                                           |  |  |
| <ul> <li>ข้อมูลส่วนตัว</li> <li>ังปลี่ยนรหัสผ่าน</li> </ul>      | <u>ลงทะเบียนใ</u>           | ใช้งานระบบ TCA                              | ເຮັບວັນກີ່ 5 ນ.        | <u>ค. 2564</u>           | 2001                                     |                                                           |  |  |
| 🖂 เปลี่ยนอีเมล                                                   |                             | Î                                           |                        |                          | ~                                        | ×                                                         |  |  |
| เปลี่ยนแบอร์โทรศักร์เมื่อถือ<br>เมนู                             | รอบ                         | ູຮູປແບບ                                     | รับสมัคร               | ประกาศผล<br>ในระบบ       | ยืนยันสิทธิ์<br>ในระบบ                   | สละสิทธิ์<br>ในระบบ                                       |  |  |
| <ul> <li>หน้าแรก</li> <li>คะแบบสอบ</li> </ul>                    | 1. Portfolio                | Portfolio                                   | มหาวิทยาลัยกำหนด       | 22                       | 22 – 23 ก.พ.                             | #1:24 - 25 ก.พ.<br>#2:12 - 13 พ.ค.                        |  |  |
| (1) รอบที่ 1 แพ็มสะสมผลงาน                                       | 2. Quota                    | Quota                                       | มหาวิทยาลัยกำหนด       | 10 พ.ค.                  | 10 – 11 พ.ค.                             | 12 – 13 W.A.                                              |  |  |
| <ul> <li>รอบที่ 2 โควด้า</li> <li>รอบที่ 3 แอคมิษชั่น</li> </ul> | 3. Admission                | Admission 1 &<br>Admission 2                | 7 – 15 w.n.            | #1:26 พ.ค.<br>#2:1 มิ.ย. | #1 : 26 – 27 ພ.ค.<br>#2 : ວັຫໂນນັຫົ      | <b>ໄມ່ວນຸญາต</b><br>ຄຳໄມ່ຫ້ວงการ<br>ໄມ່ຫ້ວงกดยืนยันในระบบ |  |  |
| 🖁 รอบที่ 4 รับตรงอิสระ                                           | 4. Direct<br>Admission      | t Direct มหาวิทยาลัยกำหนด (3–15 มิ.ย. 2564) |                        |                          |                                          |                                                           |  |  |
|                                                                  | ⑦ Mytcas.com ⑨ Mytcas.com € | Mytcas.com                                  |                        |                          |                                          | ข้อมูล ณ วันที่ 30 ก.ค. 256                               |  |  |
| ອອກຈາກຈະບບ                                                       |                             |                                             |                        |                          | c                                        | 2021 mvTCAS. All Rights Reserv                            |  |  |

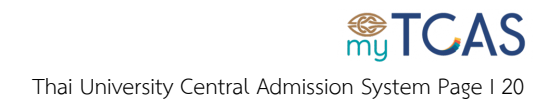

# ขั้นตอนการแก้ไขข้อมูล

การแก้ไขข้อมูลประกอบไปด้วย <mark>การแก้ไขข้อมูลส่วนตัว เปลี่ยนรหัสผ่าน เปลี่ยนอีเมล</mark> และ<mark>เปลี่ยนเบอร์</mark> โทรศัพท์มือถือ

1. <u>การแก้ไขข้อมูลส่วนตัว</u> หลังจากเข้าระบบเว็บไซต์ <u>student.mytcas.com</u> เรียบร้อยแล้ว ให้เลือกที่เมนู

ข้อมูลส่วนตัว บริเวณเมนูด้านซ้ายบน

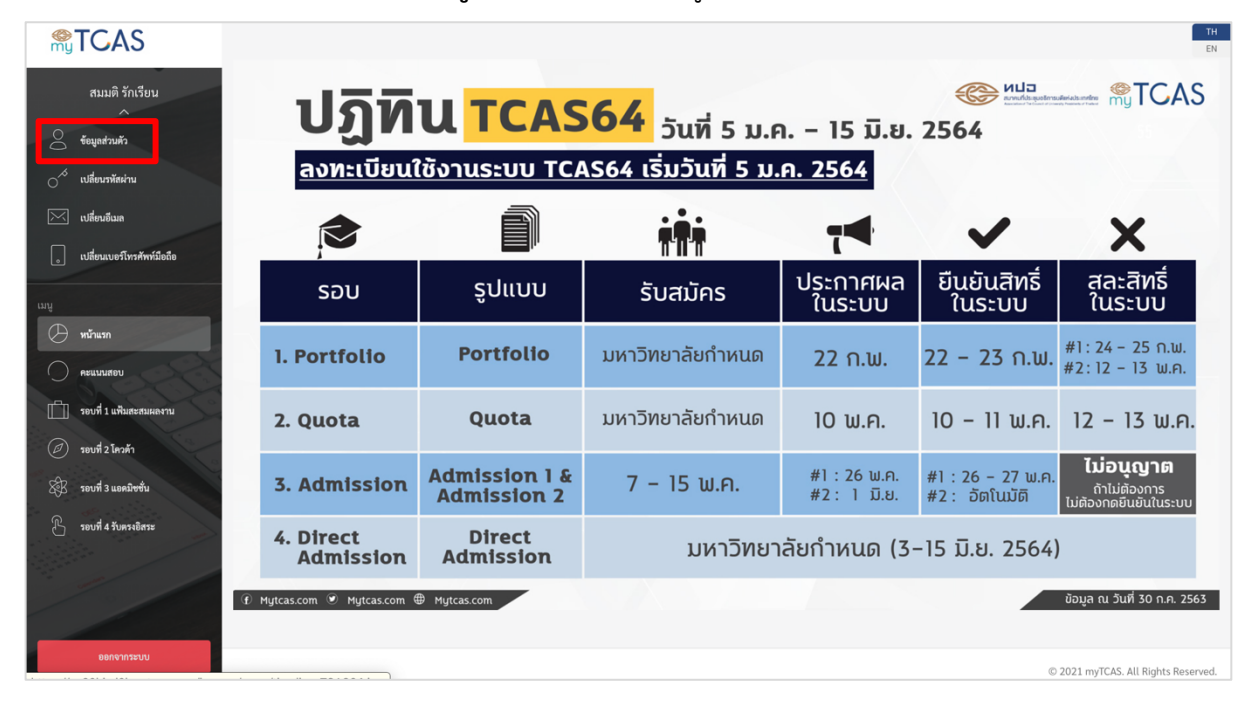

 1.1 ในหน้า ข้อมูลส่วนตัว จะปรากฏข้อมูลทั้งหมด 6 ส่วน ให้ตรวจสอบความถูกต้องของข้อมูล ทั้งหมด หากพบข้อมูลที่ไม่ถูกต้อง ให้เลือกปุ่ม แก้ไขข้อมูล บริเวณด้านล่างของแต่ละส่วน โดยข้อมูลทั้ง 6 ส่วน ได้แก่

สามส่วนแรก เมื่อแก้ไขต้องแนบไฟล์หลักฐาน แล้วส่งให้แอดมินระบบอนุมัติ โดยข้อมูลที่ขอ แก้ไขจะได้รับการพิจารณาและส่งอีเมลแจ้งผลภายใน 48 ชั่วโมง

- ข้อมูลส่วนบุคคล แนบไฟล์รูปบัตรประจำตัวประชาชน นามสกุล JPG/PNG/GIF
   (ยกเว้นข้อมูล ชื่อ สกุล ภาษาอังกฤษ และ ข้อมูลวันเกิด ที่บันทึกได้เลยไม่ต้องแนบไฟล์ และ หากพบว่าข้อมูลถูกต้องครบถ้วนอยู่แล้ว ไม่จำเป็นต้องแก้ไขหรือแนบไฟล์ใด ๆ)
- ข้อมูลการศึกษา แนบไฟล์ใบ ปพ.1 ทุกหน้ารวมเป็น 1 ไฟล์ นามสกุล PDF
- 3) ข้อมูล 8 กลุ่มสาระฯ แนบไฟล์ใบ ปพ.1 ทุกหน้ารวมเป็น 1 ไฟล์ นามสกุล PDF

#### **สามส่วนที่เหลือ** สามารถแก้ไขและบันทึกข้อมูลได้เอง โดยไม่ต้องแนบไฟล์หลักฐาน

- 4) คะแนนสอบภาษาอังกฤษ
- 5) ข้อมูลบุคคลที่ติดต่อได้
- ข้อมูลทั่วไป

| ()<br>my   | TCAS                             | TCAS64                                             |               |                                                           |                     |                            |                                    | TH              |
|------------|----------------------------------|----------------------------------------------------|---------------|-----------------------------------------------------------|---------------------|----------------------------|------------------------------------|-----------------|
|            | สมมติ รักเรียน<br>^              | ข้อมูลส่วนตัว                                      |               |                                                           |                     |                            |                                    |                 |
| Do<br>S    | ข้อมูลส่วนตัว<br>เปลี่ยนวหัสผ่าน | 1. ข้อมูลส่วนบุคคล                                 |               | 2. ข้อมูลการศึกษา 3. ข้อมูล 8 กลุ่มสาระฯ                  | 4. คะแนนภา          | ษาอังกฤษ                   | 5. ข้อมูลบุคคลที่ติดต่อ<br>ๆ ะ     | 6. ข้อมูลทั่วไป |
|            | เปลี่ยนอีเมล                     | เลขประจำตัวประชาชน                                 |               |                                                           |                     |                            | เด                                 |                 |
|            | เปลี่ยนเบอร์โทรศัพท์มือถือ       | 110000000000                                       |               | to Alto Addeductore                                       |                     |                            |                                    |                 |
| ເມນູ       |                                  | นางสาว                                             | ~             | ขอ (เมตองเสคานาหนา) -<br>สมมติ                            |                     | นามลกุล (ถาเมม<br>รักเรียน | นามสกุล เพกรอกคาวา "เมมนามสกุล") * |                 |
| $\Theta$   | หน้าแรก                          | ชื่อภาษาอังกฤษ (ไม่ระบุก็ได้)<br>อำเวทัว           |               | ชื่อ (ไม่ต้องใส่คำนำหน้า)                                 |                     | บวมสอล                     |                                    |                 |
| $\bigcirc$ | คะแนนสอบ                         | MS.                                                | ~             | TCAS IT                                                   |                     | STUDENT                    |                                    |                 |
| Ē          | รอบที่ 1 แพ็มสะสมผลงาน           | วัน เดือน ปี เกิด *                                |               |                                                           |                     |                            |                                    |                 |
| Ø          | รอบที่ 2 โควต้า                  | 22 ธ.ค. 2541                                       |               |                                                           |                     |                            |                                    |                 |
| S\$B       | รอบที่ 3 แอคมิขขั้น              | <b>อีเมล</b> สามารถเปลี่ยนได้ที่เมนู "เปลี่ยนอีเ   | มล"           |                                                           |                     |                            |                                    |                 |
| ß          | รอบที่ 4 รับตรงอิสระ             | tcas@cupt.net                                      |               |                                                           |                     |                            |                                    |                 |
|            |                                  | เบอร์โทรศัพท์มือถือ สามารถเปลี่ยนได้<br>0808888888 | ร์ที่เมนู "เป | ສີ່ຍນເບວຈ໌ໂທຈ"                                            |                     |                            |                                    |                 |
|            |                                  |                                                    |               |                                                           |                     |                            |                                    |                 |
|            |                                  | กรุณาตรวจสอบข้อมูลของ                              | ท่าน ห        | ากข้อมูลไม่ครบถ้วน กรุณาไปที่ปุ่ม "แก้ไขข้อมูล" เพื่อกรอก | กข้อมูล ถ้าข้อมูลถู | กต้องแล้ว ไม่ต้อ           | งแนบไฟล์รูปบัตรประจำตัวประชาชน     |                 |
|            | ออกจากระบบ                       |                                                    |               | 🕑 แก้ไขข้อมูล                                             | > ดูข้อมูลหน้าต่    | อไป                        |                                    |                 |

#### 1.2 เมื่อมีการแก้ไขข้อมูลแต่ละส่วน ต้องมีการเลือก **บันทึกการแก้ไข** ในแต่ละส่วนข้อมูลด้วย

| ตำบล<br>เลือกด้าบล ✔   | วหัสไปรษณีย์          |
|------------------------|-----------------------|
| ส่วนสูง (ชม.) *<br>158 | น้ำหนัก (กก.) *<br>53 |
| × ยกเลิก               | ± บันทึกการแก้ไข      |

 1.3. เมื่อบันทึกแล้วจะปรากฏปุ่ม ยกเลิกการขออนุมัติแก้ไขข้อมูล หากเลือกปุ่มดังกล่าว ข้อมูลที่ขอ แก้ไขไปจะไม่ได้รับการพิจารณาจากแอดมินระบบ

imes ยกเลิกการขออนุมัติแก้ไขข้อมูล

 <u>การเปลี่ยนรหัสผ่าน</u> หลังจากเข้าระบบเว็บไซต์ <u>student.mytcas.com</u> เรียบร้อยแล้ว ให้เลือกที่เมนู เปลี่ยนรหัสผ่าน บริเวณเมนูด้านซ้ายมือ

| <b>STCAS</b>                                                        |                             |                              |                        |                              |                                     |                                                              |
|---------------------------------------------------------------------|-----------------------------|------------------------------|------------------------|------------------------------|-------------------------------------|--------------------------------------------------------------|
| สมบติ รักเรียน<br>^<br>อัญลช่วมตัว                                  | ปฏิทิ                       | u <mark>TCAS</mark>          | <b>64</b> วันที่ 5 ม.ศ | າ. – 15 ນີ.ຍ.                | 2564                                |                                                              |
| _ <sup>^5</sup> เปลี่ยนวทัสผ่าน                                     | <u>ลงทะเบียนใ</u>           | ใช้งานระบบ TC/               | <u> </u>               | <u>ค. 2564</u>               |                                     |                                                              |
| 🖂 เปลี่ยนอีเมล                                                      |                             |                              | Ť <b>Ť</b> Ť           | 7                            | $\checkmark$                        | ×                                                            |
| 9899544445159574495997                                              | รอบ                         | ູຮປແບບ                       | รับสมัคร               | ประกาศผล<br>ในระบบ           | ยืนยันสิทธิ์<br>ในระบบ              | สละสิทธิ์<br>ในระบบ                                          |
| <ul> <li>หน้าแรก</li> <li>คะแบบเสอบ</li> </ul>                      | 1. Portfolio                | Portfolio                    | มหาวิทยาลัยกำหนด       | 22                           | 22 - 23 ก.พ.                        | #1:24 - 25 ก.พ.<br>#2:12 - 13 พ.ค.                           |
| <ul> <li>รอบที่ 1 แพิมสะสมผลงาน</li> <li>รอบที่ 1 โดงสัง</li> </ul> | 2. Quota                    | Quota                        | มหาวิทยาลัยกำหนด       | 10 พ.ค.                      | 10 - 11 w.n.                        | 12 - 13 W.A                                                  |
| รอบที่ 3 แอกมิษชั่น                                                 | 3. Admission                | Admission 1 &<br>Admission 2 | 7 – 15 w.n.            | #1 : 26 พ.ค.<br>#2 : 1 มิ.ย. | #1 : 26 – 27 ພ.ค.<br>#2 : ວັຫໂນນັຫົ | <b>່ ໄມ່ອນຸญາต</b><br>ຄ້າໄມ່ຫ້ວงการ<br>ໄມ່ຫ້ວงกดยืนยันในระบบ |
| 🕒 รอบที่ 4 รับตรงอิสระ                                              | 4. Direct<br>Admission      | Direct<br>Admission          | มหาวิทยา               | ลัยกำหนด (3·                 | -15                                 |                                                              |
| 0                                                                   | Ð Mytcas.com 🖲 Mytcas.com 🤅 | ₿ Mytcas.com                 |                        |                              |                                     | ข้อมูล ณ วันที่ 30 ก.ค. 25                                   |
| ออกจากระบบ                                                          |                             |                              |                        |                              | ©                                   | 2021 myTCAS. All Rights Rese                                 |

2.1 เปลี่ยนรหัสผ่านโดย พิมพ์รหัสผ่านเดิม รหัสผ่านใหม่ และ ยืนยันรหัสผ่านใหม่ ในช่องที่กำหนด โดย

<u>สำคัญ</u> รหัสผ่าน<u>ต้อง</u>ประกอบไปด้วยอักษร A-Z, a-z, 0-9 อย่างน้อยอย่างละ 1 ตัว สามารถผสมเครื่องหมายและอักขระพิเศษได้ (ไม่บังคับ) และ<u>ต้อง</u>มีความยาวรวมไม่น้อยกว่า 8 ตัวอักษร

| ()<br>my    | TCAS                       | TCAS64                                                                                                    | TH<br>EN |
|-------------|----------------------------|----------------------------------------------------------------------------------------------------|----------|
|             | สมมติ รักเรียน<br>^        | เปลี่ยนรหัสผ่าน                                                                                                    |          |
| 00          | ข้อมูลส่วนตัว              |                                                                                                    |          |
| 0^*         | เปลี่ยนรหัสผ่าน            | รหัสผ่านเดิม                                                                                                    |          |
| $\boxtimes$ | เปลี่ยนอีเมล               | รหัสผ่านใหม่                                                                                                    |          |
|             | เปลี่ยนเบอร์โทรศัพท์มือถือ | •••••••                                                                                                    |          |
| 13131       |                            | ยืนยันรหัสผ่านใหม่                                                                                                    |          |
| - CA        | หน้าแรก                    | *******                                                                                                    |          |
| 0           | คะแบบสอบ                   | รหัสผ่านต้องประกอบไปด้วยอักษร A-Z, a-z, 0-9 อย่างน้อยอย่างละ 1 ตัว สามารถผสมเครื่องหมายและอักซระพิเศษได้ และมีความยาวไม่น้อยกว่า 8 ตัวอักษร |          |
| ů           | รอบที่ 1 แพ็มสะสมผลงาน     | เปลี่ยนรหัสผ่าน                                                                                                    |          |
| Ø           | รอบที่ 2 โควต้า            |                                                                                                    |          |

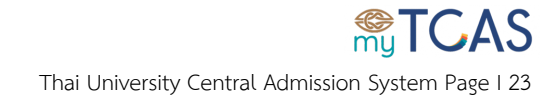

|             | ਾਕ ਨਾ                 | 0                   | id     | e i           | ୭୭୦ ବ       |
|-------------|-----------------------|---------------------|--------|---------------|-------------|
| 22 เลอกปบ   | เปลยบรหสผ             | <b>าย</b> ระบบบทากา | รเปลยบ | รหสแาง        | 11198909190 |
| 2.2 8101108 | 00010 10 00 0 0 10 IV |                     | 000000 | 0 1 10 10 1 1 | 0011101     |

| ปลี่ยนรหัสผ่าน                         |                                     |                                                                     |
|----------------------------------------|-------------------------------------|---------------------------------------------------------------------|
| รหัสผ่านเดิม                           |                                     |                                                                     |
| *****                                  | ۲                                   |                                                                     |
| รหัสผ่านใหม่                           |                                     |                                                                     |
| *****                                  | ۲                                   |                                                                     |
| ยืนยันรหัสผ่านใหม่                     |                                     |                                                                     |
| ***                                    | ۲                                   |                                                                     |
| รหัสผ่านต้องประกอบไปด้วยอักษร A-Z, a-z | :, 0-9 อย่างน้อยอย่างละ 1 ตัว สามาร | เผสมเครื่องหมายและอักขระพิเศษได้ และมีความยาวไม่น้อยกว่า 8 ตัวอักษร |
| ทำการเปลี่ยนรหัสผ่านเรียบร้อยแล้ว.     |                                     |                                                                     |
| เปลี่ยนรหัสผ่าน                        |                                     |                                                                     |

โดยระบบจะแจ้งเตือนและไม่อนุญาตให้เปลี่ยนรหัสผ่าน กรณีรหัสผ่านเดิมและรหัสผ่านใหม่มีค่าตรงกัน

รหัสผ่านเดิม และรหัสผ่านใหม่ต้องไม่ตรงกัน

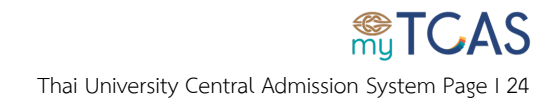

 <u>การเปลี่ยนอีเมล</u> หลังจากเข้าระบบเว็บไซต์ <u>student.mytcas.com</u> เรียบร้อยแล้ว ให้เลือกที่เมนู เปลี่ยน อีเมล บริเวณเมนูด้านซ้ายบน

| <b>STCAS</b>                                                        |                              |                              |                        |                          |                                     |                                                              |
|---------------------------------------------------------------------|------------------------------|------------------------------|------------------------|--------------------------|-------------------------------------|--------------------------------------------------------------|
| สมมติ รักเรียน<br>^<br><del></del>                                  | ปฏิทิ                        | u <mark>TCAS</mark>          | <b>64</b> วันที่ 5 ม.ศ | າ. – 15 ນີ.ຍ.            | 2564                                |                                                              |
| ⊖ <sup>^5</sup> เปลี่ยนรหัสผ่าน                                     | <u>ลงทะเบียนใ</u>            | ใช้งานระบบ TCI               | <u> </u>               | <u>ค. 2564</u>           |                                     |                                                              |
| 🖂 เปลี่ยนอีเมล                                                      |                              | Î                            | ÷ <b>Š</b>             |                          | ~                                   | X                                                            |
| ูปได้ยาแบอร์โทรศัพท์มือถือ<br>มนู                                   | รอบ                          | ູຮູປແບບ                      | รับสมัคร               | ประกาศผล<br>ในระบบ       | ยืนยันสิทธิ์<br>ในระบบ              | สละสิทธิ์<br>ในระบบ                                          |
| 🔶 หน้าแรก<br>🔿 คะแนนสอบ                                             | 1. Portfolio                 | Portfolio                    | มหาวิทยาลัยกำหนด       | 22 ก.พ.                  | 22 – 23 ຄ.ພ.                        | #1:24 - 25 ก.พ.<br>#2:12 - 13 พ.ค.                           |
| <ul> <li>รอบที่ 1 แพ็มสะสมผลงาน</li> <li>รอบที่ 2 โควล้า</li> </ul> | 2. Quota                     | Quota                        | มหาวิทยาลัยกำหนด       | 10 พ.ค.                  | 10 – 11 w.ค.                        | 12 - 13 W.A.                                                 |
| ั<br>ชีปี รอบที่ 3 แอคมิษชั่น                                       | 3. Admission                 | Admission 1 &<br>Admission 2 | 7 - 15 w.n.            | #1:26 พ.ค.<br>#2:1 มิ.ย. | #1 : 26 – 27 ພ.ຄ.<br>#2 : ວັດໂນນັດົ | <b>່ ໄມ່ອນຸญາต</b><br>ถ้าไม่ต้องการ<br>ໄມ່ต้องกดยินยันในระบบ |
| 🖰 รอบที่ 4 รับตรงอิสระ                                              | 4. Direct<br>Admission       | Direct<br>Admission          | มหาวิทยา               | ลัยกำหนด (3 <sup>.</sup> | -15                                 | )                                                            |
|                                                                     | f) Mytcas.com 🖲 Mytcas.com 🕯 | Mytcas.com                   |                        |                          |                                     | ข้อมูล ณ วันที่ 30 ก.ค. 25                                   |
| ออกจากระบบ                                                          |                              |                              |                        |                          | ¢                                   | 2021 myTCAS. All Rights Rese                                 |

3.1 กรอกอีเมลเดิมและอีเมลใหม่ในช่องที่กำหนด จากนั้นเลือกปุ่ม **เปลี่ยนอีเมล** ระบบจะส่งอีเมลไป ยังอีเมลที่ท่านระบุ

| nui Decupt.net                                                                        |                                                                   |
|---------------------------------------------------------------------------------------|-------------------------------------------------------------------|
| iin iin iin iin iin iin iin iin iin iin                                               |                                                                   |
|                                                                                       |                                                                   |
| อีเมลที่ท่านใช้งานและถูกต้องตามรูปแบบ เช่น tcas@mail.com 🖂                            |                                                                   |
| ปด้ส่งอีเมลไปยังอีเมลที่ท่านระบุแล้ว เพื่อให้สามารถใช้งานอีเมลได้ กรุณาไปที่กล่องอีเม | าขาเข้า หรือ อีเมลขยะ หรือ อีเมลสแปม และคลิกที่ปุ่ม "ยืนยันอีเมล" |

โดยระบบจะแจ้งเตือนและไม่อนุญาตให้ใช้อีเมลที่ถูกลงทะเบียนในระบบแล้ว

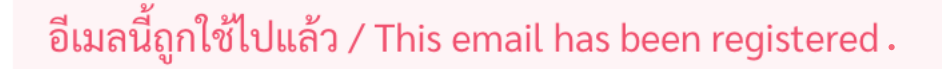

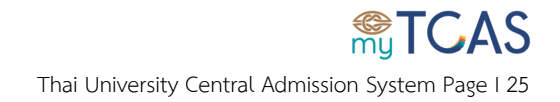

3.2 เมื่อระบบแจ้งเตือนว่าเปลี่ยนอีเมลให้แล้ว กรุณาไปที่กล่องอีเมลขาเข้า หรือ อีเมลขยะ หรือ
 อีเมลสแปม เพื่อเลือกยืนยันอีเมลดังกล่าว มิฉะนั้นอีเมลใหม่ที่ขอเปลี่ยนจะใช้งานในระบบไม่ได้

| TCAS64 Confirm Email Account 🔉 Inbox x                                                                                                    |                      |           |       |
|----------------------------------------------------------------------------------------------------|----------------------|-----------|-------|
| TCAS64         1:3           to                                                                                                    | 33 PM (3 hours ago)  | ☆ ◆       |       |
| เพื่อให้การเปลี่ยนอีเมลสมบูรณ์ กรุณากดปุ่มยืนยันด้านล่างนี้ แต่ถ้าคุณไม่ได้ดำเนินการเปลี่ยนอีเมลกรุณาแจ้งแอดมินและอย่ากดปุ่มยืนยัน<br>ยืนยันตอนนี้<br>หาดไม่อานารถกุดมีเกล้ากล่าวได้ สามารถกุดลิงค์นี้ หรือ ด้ดออกไปวาง หรือ พิมพ์ลิงค์นี้ เ                       | • 1111041            | าต่างบราว | เซอร์ |
| หากท่านมีข้อสงสัยประการโดหรือต้องการสอบถามข้อมูลเพิ่มเติม<br>กรุณาติดต่อ ที่ประชุมอธิการบดีแห่งประเทศไทย<br>โทรศัพท์ : 02-126-5111 ช่วงเวลา 8:30-17:00 น. จ ศ. หรือ อีเมล: <u>sludent@mytcas.com</u>                                                               | 2 DALAG              |           | 6003  |
| **กรุณาท้ามตอบกลับอีเมลนี**<br>ขอแสดงความนับถือ<br>TCAS64                                                                                                    |                      |           |       |
| Change Email Confirmation                                                                                                    |                      |           |       |
| Confirm your email address to complete your TCAS account. It's easy - just click the button below. If you didn't make this request, pleas                                                                                                    | e ignore this email. |           |       |
| If clicking the button doesn't seem to work, you can copy and paste the link<br>address window, or retype it there.<br>For further inquiries, please contact CUPT at +66(0)2-126-5111 Office Hour 08:30 am - 05:00 pm mon - fri or Email : <u>student@mytcas.c</u> | ₂ into your          | browser's | 5     |
| **Please do not reply this email**                                                                                                    |                      |           |       |
| Best Regards<br>TCAS64                                                                                                    |                      |           |       |

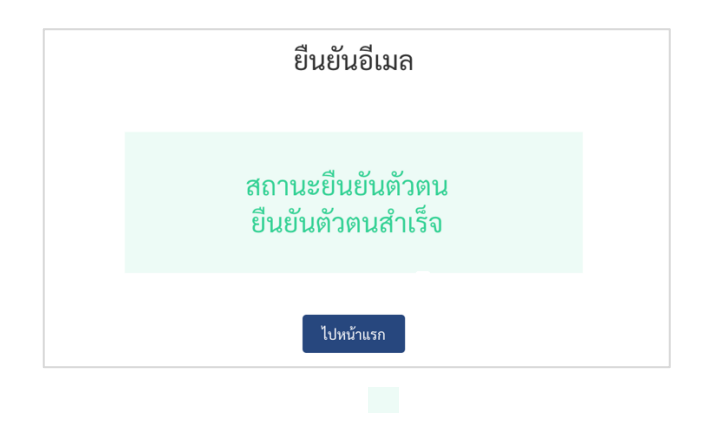

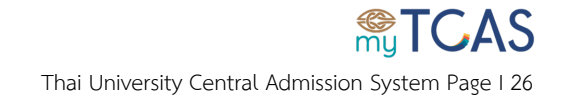

**การเปลี่ยนเบอร์โทรศัพท์มือถือ** หลังจากเข้าระบบเว็บไซต์ <u>student.mytcas.com</u> เรียบร้อยแล้ว ให้เลือก ที่เมนู เปลี่ยนเบอร์โทรศัพท์มือถือ บริเวณมุมซ้ายมือ

| สมมติ รักเรียน<br>^             | าเวิท        |                              | 64                  |                          |                                     |                                        |
|---------------------------------|--------------|------------------------------|---------------------|--------------------------|-------------------------------------|----------------------------------------|
| 🖉 ข้อมูลส่วนตัว                 | 0.11         |                              | <b>วินที่</b> 5 ม.ค | า. – 15 มิ.ย.<br>- วระว  | 2564                                |                                        |
| _ <sup>∕5</sup> เปลี่ยนรพัสผ่าน | สงทะเบยนเ    |                              | 1564 ISDJUN 5 D.    | <u>FI. 2564</u>          |                                     |                                        |
| 🖂 เปลี่ยนอีเมล                  |              | Î                            | ÷ <b>Ť</b> ÷        |                          | ~                                   | X                                      |
| 👃 เปลี่ยนเบอร์โทรศัพท์มือถือ    | 5211         | siluini                      | ""                  | ประกาศผล                 | ยืนยันสิทธิ์                        | สละสิทธิ์                              |
| ເມນູ                            | 300          | 30000                        | SUGDELS             | ໃนระบบ                   | ໃนรະບບ                              | ໃนระบบ                                 |
| () หน้าแรก                      | 1. Portfolio | Portfolio                    | มหาวิทยาลัยกำหนด    | 22                       | 22 – 23 ก.พ.                        | #1:24 - 25 ก.พ.<br>#2:12 - 13 พ.ค.     |
| () คะแนนสอบ                     |              |                              |                     |                          |                                     | #2.12 - 15 W.H.                        |
| 📋 รอบที่ 1 แฟ้มสะสมผลงาน        | 2. Quota     | Quota                        | มหาวิทยาลัยกำหนด    | 10 พ.ค.                  | 10 - 11 w.a.                        | 12 - 13 W.A.                           |
| รอบที่ 2 โควต้า                 |              |                              |                     |                          |                                     | ไม่อนุญาต                              |
| 🛞 รอบที่ 3 แอคมิซชั่น           | 3. Admission | Admission 1 &<br>Admission 2 | 7 – 15 w.A.         | #1:26 พ.ค.<br>#2:1 มิ.ย. | #1 : 26 – 27 ພ.ค.<br>#2 : ວັຫໂແນັຫົ | ถ้าไม่ต้องการ<br>ไม่ต้องกดยืนยันในระบบ |
| 🕒 รอบที่ 4 รับตรงอิสระ          | 4. Direct    | Direct                       |                     | <u> </u>                 |                                     |                                        |

#### 4.1 กรอกเบอร์โทรศัพท์มือถือใหม่ในช่องที่กำหนด จากนั้นเลือกปุ่ม **ส่ง OTP**

| ลี่ยนเบอร์โทรศัพท์มือถือ                                        |   |  |
|-----------------------------------------------------------------|---|--|
| บอร์โทรศัพท์ปัจจุบัน                                            |   |  |
| 0808888888                                                      | 6 |  |
| บอร์โทรศัพท์ที่ต้องการเปลี่ยน (ต้องยืนยันเบอร์โทรศัพท์ด้วย)<br> | C |  |
| เปลี่ยนเบอร์โทรศัพท์มือถือเรียบร้อยแล้ว                         |   |  |
| ส่ง OTP                                                         |   |  |

กรณีที่ท่านยังไม่เคยยืนยันเบอร์โทรศัพท์มือถือที่ใช้ลงทะเบียน ระบบจะแจ้งเตือนให้ท่านยืนยันเบอร์ โทรศัพท์มือถือก่อน

| บอร์โทรศัพท์ปัจจุบัน                                                     |   |  |
|--------------------------------------------------------------------------|---|--|
| ท่านยังไม่ได้ยืนยันเบอร์โทรศัพท์ กรุณายืนยันเบอร์โทรศัพท์ที่ช่องด้านล่าง | S |  |
| บอร์โทรศัพท์ที่ต้องการเปลี่ยน (ต้องยืนยันเบอร์โทรศัพท์ด้วย)              |   |  |
|                                                                          | 0 |  |

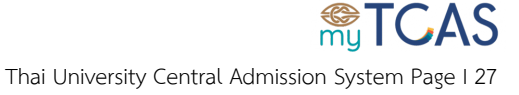

4.2 ระบบจะส่งข้อความรหัสยืนยัน OTP ไปยังหมายเลขที่ระบุ จากนั้นกรอกรหัสยืนยัน OTP จำนวน
6 หลัก ที่ได้รับ

| นเบอร์โทรศัพท์มือถือ                                                                                        |                             |  |
|----------------------------------------------------------------------------------------------------|-----------------------------|--|
| โทรศัพท์ปัจจุบัน                                                                                            |                             |  |
| 0888888                                                                                                    | $\sim$                      |  |
| โทรศัพท์ที่ต้องการเปลี่ยน (ต้องยืนยันเบอร์โทรศัพท์                                                          | ່ດ້ວຍ)                      |  |
| 08888899                                                                                                    | S                           |  |
| F: vmFvHv<br>เกท่านยังไม่ได้รับรหัสยืนยัน OTP ภายใน 10 นาที กรุ<br>ส่ง OTP อีกครั้ง<br>วินยัน OTP ที่ได้รับ | ณากดปุ่ม "ส่ง OTP อีกครั้ง" |  |
| ลข OTP 6 หลัก                                                                                               |                             |  |
| เลี่ยนเบอร์โทรศัพท์มือถือ                                                                                   |                             |  |

#### 4.3 เลือกปุ่ม **เปลี่ยนเบอร์โทรศัพท์มือถือ** ระบบทำการเปลี่ยนเบอร์โทรศัพท์มือถือให้ทันที

| รหัสยืนยัน OTP ที่ได้รับ          |  |  |
|-----------------------------------|--|--|
| 898799                            |  |  |
| เปลี่ยนเบอร์โทรศัพท์มือถือ        |  |  |
|                                   |  |  |
| เปลี่ยนเบอร์โทรศัพท์เรียบร้อยแล้ว |  |  |

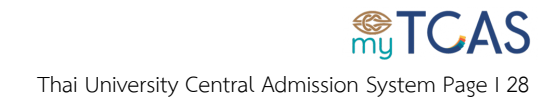

## ขั้นตอนกรณีลืมรหัสผ่าน

ขั้นตอนนี้ สำหรับผู้ที่ลงทะเบียนใช้งานในระบบ TCAS มาแล้ว (TCAS62, TCAS63 หรือ TCAS64) แต่จำ รหัสผ่านไม่ได้เท่านั้น

มี 2 กรณี

กรณีที่ 1 คือ ลืมรหัสผ่าน แต่ยังจำอีเมล หรือ เบอร์โทรศัพท์มือถือ ที่ลงทะเบียนใช้งานในระบบได้

กรณีที่ 2 คือ ลืมรหัสผ่าน อีเมลและเบอร์โทรศัพท์มือถือ ที่ลงทะเบียนใช้งานในระบบ TCAS

กรณีลืมรหัสผ่าน แต่ยังจำอีเมล หรือ เบอร์โทรศัพท์มือถือ ที่ลงทะเบียนใช้งานระบบ TCAS ได้ ให้เข้า
 เว็บไซต์ <u>student.mytcas.com</u> เลือกเมนู เข้าสู่ระบบ/ลงทะเบียน

|                                                                                                    | TH<br>EN |
|----------------------------------------------------------------------------------------------------|----------|
|                                                                                                    |          |
| my TCAS                                                                                                    |          |
| ลงทะเบียนใช้งานระบบ TCAS64                                                                                      |          |
| ข้าสู่ระบบ / ลงทะเบียน Q คั้นหาหลักสูตรที่ myTcas.com                                                           |          |
| เราใช้คุกกี้เพื่อมอบประสบการณ์การใช้งานเว็บไซด์ที่ดี<br>ที่สุด อ่านและทำความเข้าใจนโยบายได้<br>ที่นี่<br>Cookie |          |

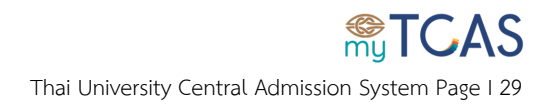

#### 1.1 เลือกเมนู **ลืมรหัสผ่าน**

|                                                        |                                                                                        |   | TH<br>EN |
|--------------------------------------------------------|----------------------------------------------------------------------------------------|---|----------|
|                                                        | ****                                                                                   | × |          |
|                                                        | My ICAS                                                                                |   |          |
|                                                        | เข้าสู่ระบบ ลงทะเบียน ลืมรหัสผ่าน ?                                                    |   |          |
|                                                        | อีเมล หรือ เลขประจำตัวประชาชน                                                          |   |          |
| ลงทะเบียนใช้งานระเ                                     | กรอกอีเมล หรือ เลขประจำตัวประชาชน ที่ใช้ลงทะเบียน                                      | ٩ |          |
|                                                        | รหัสผ่าน                                                                               |   |          |
|                                                        | ******                                                                                 | ۲ |          |
| <ul> <li>เข้าสู่ระบบ / ลงทะเบียน</li> <li>Q</li> </ul> | เข้าสู่ระบบ<br>This site is protocted by voCADTCUA and the Cocoole Drivery Deliver and |   |          |
|                                                        | Terms of Service apply.                                                                |   |          |
| เราใช้คุกกี้เพื่อมอบประสบการณ์การใช้งานเว็บไห          |                                                                                        |   |          |
| ที่สุด อ่านและทำความเข้าใจนโยบายได้<br>ที่นี่          |                                                                                        |   |          |

1.2 จากนั้นกรอก**ข้อมูลที่เคยใช้ลงทะเบียนไว้กับระบบ** ได้แก่

1) หมายเลขระบุตัวตน (เลขประจำตัวประชาชน 13 หลัก, G Number หรือ เลขหนังสือ

เดินทาง)

2) อีเมล (อักษรพิมพ์เล็กทั้งหมด) หรือ

3) เบอร์โทรศัพท์มือถือ

| * motors                                                                                         | * TCAS                                                                                           |
|--------------------------------------------------------------------------------------------------|--------------------------------------------------------------------------------------------------|
| เข้าสู่ระบบ ลงทะเบียน ลืมรหัสผ่าน ?                                                              | เข้าสู่ระบบ ลงทะเบียน ลืมรหัสผ่าน ?                                                              |
| เลขระบุตัวตน *<br>110000000000                                                                   | เลขระบุตัวตน *<br>11000000000                                                                    |
| อีเมล<br>กรอกอีเมลท์โข้ดงทะเบียนกับระบบ<br>080888888                                             | อีเมล หรือ เบอร์โทรศัพท์มือถือ<br>tcas@cupt.net กรอกเบอร์โทรศัพท์มือถือที่ใช้ละทะเบี             |
| สีมราทัศต่าน                                                                                     | สีมรพัสผ่าน                                                                                      |
| This site is protected by reCAPTCHA and the Google Privacy Policy and<br>Terms of Service apply. | This site is protected by reCAPTCHA and the Google Privacy Policy and<br>Terms of Service apply. |

#### \*\*สำหรับ 2 และ 3 ให้เลือกกรอกข้อมูลอย่างใดอย่างหนึ่งเท่านั้น\*\*

TCAS Thai University Central Admission System Page I 30 1.3 **กรณีใช้อีเมล** ระบบจะส่งอีเมลไปยังอีเมลที่ระบุ โดยอีเมลนั้นต้องใช้ลงทะเบียนในระบบ TCAS แล้วเท่านั้น

|                                                                                             |                                                               |         |                                          |      | TH |
|---------------------------------------------------------------------------------------------|---------------------------------------------------------------|---------|------------------------------------------|------|----|
|                                                                                             |                                                               |         |                                          | ×    |    |
| 2∧T⊕                                                                                        | เข้าสู่ระบบ ลงทะเบียน                                         |         | ลืมรทัสผ่าน ?                            |      |    |
|                                                                                             | เลขระบุตัวตน *                                                |         |                                          |      |    |
|                                                                                             | ้กรอกเลขประจำตัวประชาชน 13 หลัก หรื                           | lə g nu | nber หรือ เลขหนังสือเดินทาง ที่ใช้ลงทะเi |      |    |
| สงทะเบยนเชงานระเ                                                                            | อีเมล                                                         | นรีถ    | เบอร์โทรศัพท์มือถือ                      |      |    |
|                                                                                             | กรอกอึเมลที่ใช้ลงทะเบียนกับระบบ                               | 1110    | กรอกเบอร์โทรศัพท์มือถือที่ใช้ลงทะเบี     |      |    |
| 🐠 เข้าสู่ระบบ/ลงทะเบียน                                                                     | ระบบได้ส่งอีเมลแล้ว กรุณาไปที่กล่<br>"ตั้งรหัสผ่านใหม่"       | องอีเมล | หรือ อีเมลขยะ แล้วคลิกที่ปุ่ม            |      |    |
|                                                                                             | ส์                                                            | มรหัสผ่ | עו                                       |      |    |
| เราใช้คุกกี้เพื่อมอบประสบการณ์การใช้งานเว็บไซต์ที่ดี<br>ที่สุด อ่านและทำความเข้าใจนโยบายได้ | This site is protected by reCAPTCH<br>Terms of Service apply. | A and   | the Google Privacy Policy and            | X XI |    |
| WU -                                                                                        | Jur                                                           | 5       | ט.רו. – וס ט.ט. ב                        | 504  |    |

1.3.1 กรุณาไปที่กล่องอีเมลขาเข้า หรือ อีเมลขยะ หรือ อีเมลสแปม เพื่อดำเนินการตั้งรหัสผ่านต่อไป

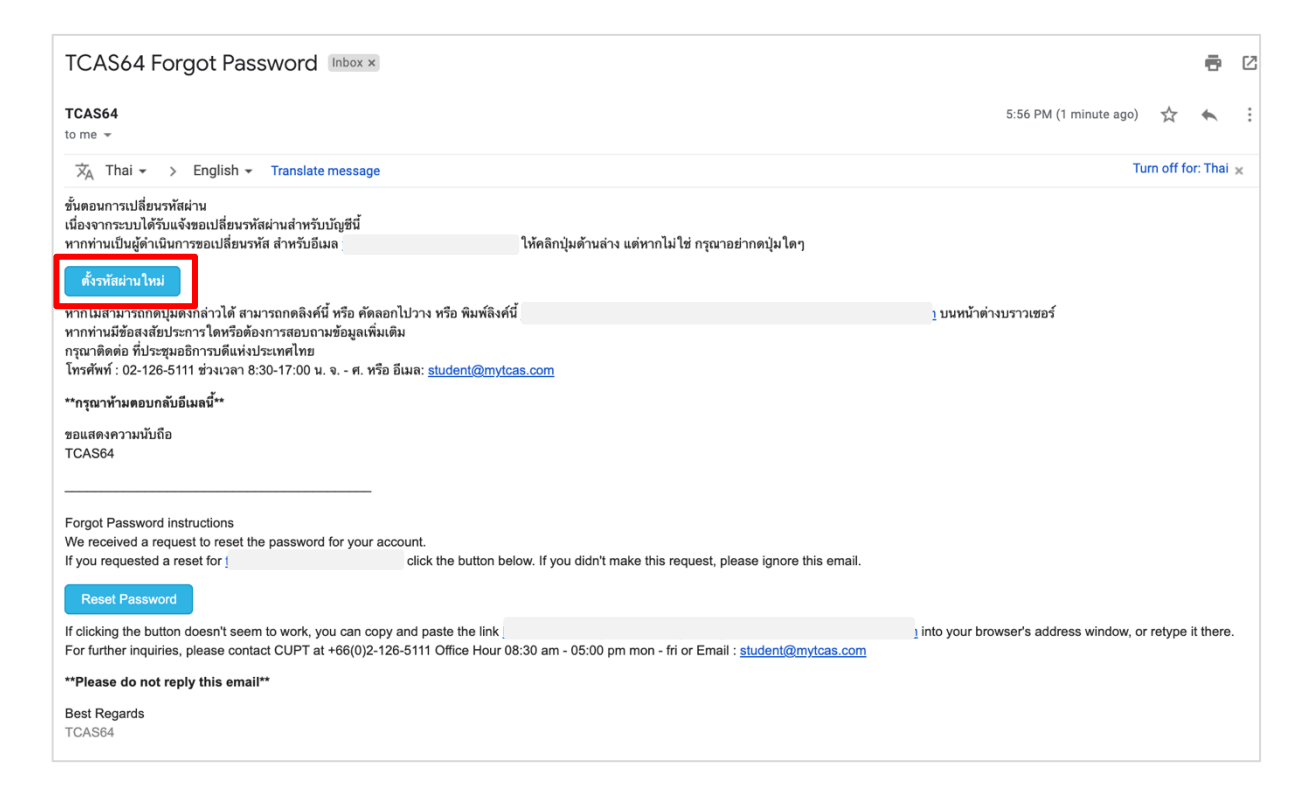

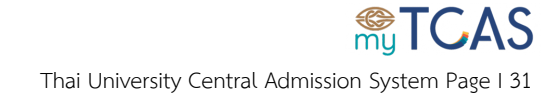

 1.3.2 สร้างรหัสผ่านใหม่โดย กรอกรหัสผ่านตามรูปแบบที่ระบบกำหนด และกรอกยืนยันรหัสผ่าน จากนั้นเลือกปุ่ม เปลี่ยนรหัสผ่าน ระบบจะทำการสร้างรหัสผ่านให้ทันที

#### <u>สำคัญ</u> รหัสผ่าน<u>ต้อง</u>ประกอบไปด้วยอักษร A-Z, a-z, 0-9 อย่างน้อยอย่างละ 1 ตัว สามารถผสมเครื่องหมายและอักขระพิเศษได้ (ไม่บังคับ) และ<u>ต้อง</u>มีความยาวรวมไม่น้อยกว่า 8 ตัวอักษร

| <b>STCAS</b>                                       |                                   | TH                                                        |
|----------------------------------------------------|-----------------------------------|-----------------------------------------------------------|
|                                                    |                                   |                                                           |
|                                                    | ตั้งรหัสผ่านใหม                   | i                                                         |
|                                                    | <b>รหัสผ่าน</b><br>รหัสผ่าน       | ۲                                                         |
|                                                    | ยืนยันรหัสผ่าน                    |                                                           |
|                                                    | ยืนยันรหัสผ่าน                    | ۲                                                         |
| รหัสผ่านต้องประกอบไปด้วยอักษร A-Z, a-z, 0-9 อย่างเ | น้อยอย่างละ 1 ตัว สามารถผสมเครื่อ | งหมายและอักขระพิเศษได้ และมีความยาวไม่น้อยกว่า 8 ตัวอักษร |
|                                                    | เปลี่ยนรหัสผ่าน                   |                                                           |

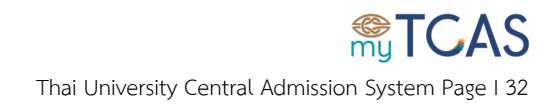

1.4 **กรณีใช้เบอร์โทรศัพท์มือถือ** ระบบจะส่งข้อความ SMS ไปยังเบอร์โทรศัพท์มือถือที่ระบุ โดยเบอร์ นั้นต้องใช้ลงทะเบียนในระบบ TCAS แล้วเท่านั้น

|                                                                                                    | My TCAS                                                                                                    | ×   |
|----------------------------------------------------------------------------------------------------|----------------------------------------------------------------------------------------------------|-----|
| <b>STCAS</b>                                                                                         | เข้าสู่ระบบ ลงทะเบียน ลืมรหัสผ่าน ?                                                                           |     |
| ลงทะเบียนใช้งานระเ                                                                                   | เลขระบุตัวตน *<br>กรอกเลขประจำตัวประชาชน 13 หลัก หรือ g number หรือ เลขหนังสือเดินทาง ที่ใช้ลงทะเ             |     |
|                                                                                                    | อีเมล <b>หรือ</b> เบอร์โทรศัพท์มือถือ<br>กรอกอีเมลที่ใช้ลงทะเบียนกับระบบ กรอกเบอร์โทรศัพท์มือถือที่ใช้ลงทะเบี |     |
| <ul> <li>พ เข้าสู่ระบบ / ลงทะเบียน</li> </ul>                                                        | ระบบได้ส่ง SMS แล้ว กรุณาไปที่ข้อความ แล้วคลิกลิงค์ที่ปรากฏ                                                   |     |
|                                                                                                    | ลืมราหัสผ่าน                                                                                                  | - C |
|                                                                                                    | This site is protected by reCAPTCHA and the Google Privacy Policy and<br>Terms of Service apply.              |     |
| เราไข้คุกกีเพื่อมอบประสบการณ์การใช้งานเว็บไซต์ที่ดี<br>ที่สุด อ่านและทำความเข้าใจนโยบายได้<br>ผู้ที่ |                                                                                                    |     |

#### 1.4.1 จากนั้นเลือกลิงค์ที่ได้รับและดำเนินการตั้งรหัสผ่านใหม่

| Use this link to reset your TCAS password.<br>https://student.mytcas |                                                                                                    |
|----------------------------------------------------------------------|----------------------------------------------------------------------------------------------------|
| 02:41                                                                | ตั้งรหัสผ่านใหม่<br><sub>วหัสผ่าน</sub>                                                                                                    |
|                                                                      | รพัสผ่าน 👁                                                                                                    |
|                                                                      | ยืนยันรหัสผ่าน                                                                                                    |
|                                                                      | ยืนยันรหัสผ่าน 👁                                                                                                    |
|                                                                      | รหัสผ่านต้องประกอบไปด้วยอักษร A-Z, a-z, 0-9 อย่าง<br>น้อยอย่างละ 1 ตัว สามารถผสมเครื่องหมายและอักขระ<br>พิเศษได้ และมีความยาวไม่น้อยกว่า 8 ตัวอักษร<br>เปลี่ยนรหัสผ่าน |

1.4.2 สร้างรหัสผ่านใหม่โดย กรอกรหัสผ่านตามรูปแบบที่ระบบกำหนด และกรอกยืนยัน
 รหัสผ่าน จากนั้นเลือกปุ่ม เปลี่ยนรหัสผ่าน ระบบจะทำการสร้างรหัสผ่านให้ทันที

<u>สำคัญ</u> รหัสผ่าน<u>ต้อง</u>ประกอบไปด้วยอักษร A-Z, a-z, 0-9 อย่างน้อยอย่างละ 1 ตัว สามารถผสมเครื่องหมายและอักขระพิเศษได้ (ไม่บังคับ) และ<u>ต้อง</u>มีความยาวรวมไม่น้อยกว่า 8 ตัวอักษร 2. กรณีลืมรหัสผ่าน อีเมล และ เบอร์โทรศัพท์มือถือ ที่เคยลงทะเบียนในระบบ TCAS ให้เข้าเว็บไซต์

<u>student.mytcas.com</u> เลือกเมนู **เข้าสู่ระบบ/ลงทะเบียน** 

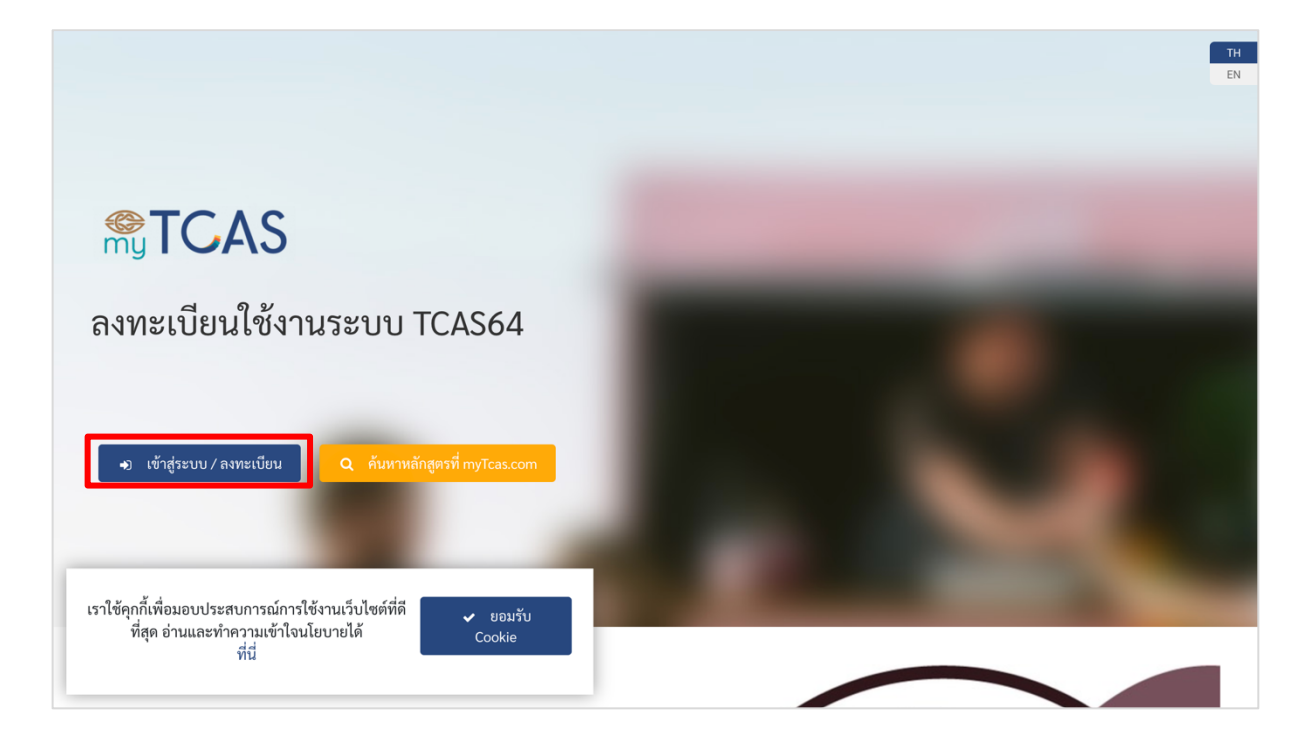

2.1 เลือกเมนู ลืมรหัสผ่าน จากนั้นให้พยายามทำตามขั้นตอนลืมรหัสผ่านใน ขั้นตอนการลืมรหัสผ่าน
 ข้อ 1 ก่อน

|                                               |                                                                                                  |   | ТН |
|-----------------------------------------------|--------------------------------------------------------------------------------------------------|---|----|
|                                               |                                                                                                  | ~ | EN |
|                                               | <b>™TCAS</b>                                                                                     |   |    |
|                                               | เข้าสู่ระบบ ลงทะเบียน ลืมรหัสผ่าน ?                                                              |   |    |
|                                               | อีเมล หรือ เลขประจำตัวประชาชน                                                                    |   |    |
| ลงทะเบียนใช้งานระเ                            | กรอกอีเมล หรือ เลขประจำตัวประชาชน ที่ใช้ลงทะเบียน 🔗                                              |   |    |
| 111101000010110100                            | รหัสผ่าน                                                                                         |   |    |
|                                               | ********                                                                                         |   |    |
| 🗝 เข้าสู่ระบบ / ลงทะเบียน                     | เข้าสู่ระบบ                                                                                      |   |    |
|                                               | This site is protected by reCAPTCHA and the Google Privacy Policy and<br>Terms of Service apply. |   |    |
| เราใช้คุกกี้เพื่อมอบประสบการณ์การใช้งานเว็บไง | -FF X.                                                                                           |   |    |
| ที่สุด อ่านและทำความเข้าใจนโยบายได้<br>ที่นี่ |                                                                                                  |   |    |

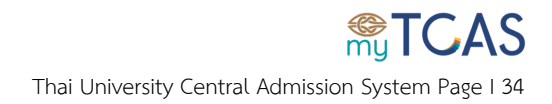

2.2 กรณีทำตามขั้นตอนลืมรหัสผ่านในข้อ 1 แต่ข้อมูลผิดไปแล้ว 2 ครั้ง ในครั้งต่อไป ระบบจะขึ้นปุ่ม
 หากไม่สามารถระบุอีเมลหรือเบอร์โทรศัพท์มือถือได้ ให้เลือกปุ่มดังกล่าวเพื่อดำเนินการต่อ

| เข้าสู่ระบบ ลงทะเบียน ถืมรหัสผ่าน ?<br>เลขระบุตัวตน *<br>110000000000<br>อีเมล หรือ เบอร์โทรศัพท์มือถือ<br>tcas.1@cupt.com หรือไม่ตรงกับที่ลงทะเบียนคู่กับ<br>หมายเลขบัตรประชาชนไว้ / Sorry, this email has not found or not<br>matched with the ID card                                                                       |                                                                | 5                                                   |                                                               |               |
|----------------------------------------------------------------------------------------------------|----------------------------------------------------------------|-----------------------------------------------------|---------------------------------------------------------------|---------------|
| เลขระบุตัวตน *<br>110000000000<br>อีเมล<br>tcas.1@cupt.com<br>ชออภัย อีเมลที่ท่านกรอกไม่มีในระบบ หรือไม่ตรงกับที่ลงทะเบียนคู่กับ<br>หมายเลขบัตรประชาชนไว้ / Sorry, this email has not found or not<br>matched with the ID card                                                                                                 | เข้าสู่ระบบ                                                    | ลงทะเบียน                                           | ลืมรหัสผ่าน ?                                                 |               |
| 11000000000         อีเมล       หรือ       เบอร์โทรศัพท์มือถือ         tcas.1@cupt.com       กรอกเบอร์โทรศัพท์มือถือที่ใช้ลงทะเบี         ขออภัย อีเมลที่ท่านกรอกไม่มีในระบบ หรือไม่ตรงกับที่ลงทะเบียนคู่กับ<br>หมายเลขบัตรประชาชนไว้ / Sorry, this email has not found or not<br>matched with the ID card         ลืมรหัสผ่าน | เลขระบุตัวตน *                                                 |                                                     |                                                               |               |
| อีเมล<br>tcas.1@cupt.com<br>ทรือ<br>ขออภัย อีเมลที่ท่านกรอกไม่มีในระบบ หรือไม่ตรงกับที่ลงทะเบียนคู่กับ<br>หมายเลขบัตรประชาชนไว้ / Sorry, this email has not found or not<br>matched with the ID card                                                                                                    | 110000000000                                                   |                                                     |                                                               |               |
| tcas.1@cupt.com กรอกเบอร์โทรศัพท์มือถือที่ใช้ลงทะเบี<br>ขออภัย อีเมลที่ท่านกรอกไม่มีในระบบ หรือไม่ตรงกับที่ลงทะเบียนคู่กับ<br>หมายเลขบัตรประชาชนไว้ / Sorry, this email has not found or not<br>matched with the ID card<br>ลืมรหัสผ่าน                                                                                        | อีเมล                                                          | 98                                                  | เบอร์โทรศัพท์มือถือ                                           |               |
| ขออภัย อีเมลที่ท่านกรอกไม่มีในระบบ หรือไม่ตรงกับที่ลงทะเบียนคู่กับ<br>หมายเลขบัตรประชาชนไว้ / Sorry, this email has not found or not<br>matched with the ID card<br>ลืมรหัสผ่าน                                                                                                    | tcas.1@cupt.com                                                |                                                     | กรอกเบอร์โทรศัพท์มือถือข                                      | ที่ใช้ลงทะเบี |
| ลืมรหัสผ่าน                                                                                                    | ขออภัย อีเมลที่ท่านก<br>หมายเลขบัตรประชา<br>matched with the I | ารอกไม่มีในระบบ า<br>าชนไว้ / Sorry, thi<br>ID card | หรือไม่ตรงกับที่ลงทะเบียนคู่กั<br>s email has not found or no | ັບ<br>ot      |
|                                                                                                    |                                                                | ์<br>ลืมรหั                                         | ัสผ่าน                                                        |               |

 2.3 เพื่อให้แอดมินสามารถให้ความช่วยเหลือและตรวจสอบได้ง่ายขึ้น ผู้สมัครต้องกรอกข้อมูลให้ถูกต้อง และครบถ้วน ดังนี้

1) เลขระบุตัวตน ได้แก่ เลขบัตรประจำตัวประชาชน 13 หลัก หรือ G Number หรือ เลข หนังสือเดินทาง ที่ใช้ลงทะเบียนในระบบ TCAS

2) ชื่อ สกุล ที่ใช้ลงทะเบียนในระบบ TCAS

3) อีเมลปัจจุบัน และ เบอร์โทรศัพท์มือถือปัจจุบัน ที่สามารถติดต่อได้

#### 4) จากนั้นเลือกปุ่ม **ส่งให้แอดมินพิจารณา**

| <b>MyTCAS</b>                                                         | TH<br>EN                                                                                                    |
|-----------------------------------------------------------------------|----------------------------------------------------------------------------------------------------|
| ลืมข้อมู                                                              | มูลในการเข้าสู่ระบบ                                                                                                    |
| กรุณากรอกข้อมูลส่งให้แอดมินระบบพิจารณา โดยแส<br>เลขัดรประจำตัวประช    | อดมินระบบจะส่งข้อมูลการลงทะเบียนในระบบ ให้ทางอีเมลปัจจุบัน<br>ขาขนหรือ เลขบัตรที่สามารถระบุตัวตนอื่นๆ<br>หรือ แลขบัตรที่สามารถระบุตัวตนอื่นๆ |
| เสขมหรบระจาดเประจาด<br>ชื่อ<br>กรอกขือกาษาไทยตามบัตรปร                | หรอ เสอบกราส มารถระเทศ สนออย่า ๆ เลลอเซลสละเอ<br>นามสกุล (ถ้าไม่มีนามสกุล ให้กรอก<br>คำว่า "ไม่มีนามสกุล")<br>กรอกนามสกุลกาษาไทยตามบัตรปร    |
| กรอกอื่นเตปัจจุบันที่สามารถติ<br>เบอ<br>กรอกเบอร์โหรศัพท์ปัจจุบันที่ส | อีเมลปัจจุบัน<br>ติดต่อได้<br>อร์โทรศัพท์มือถือปัจจุบัน<br>เสามารถลิดต่อได้                                                                  |
|                                                                       | ส่งให้แอคมินพิจารณา                                                                                                    |

2.4 กรณีส่งข้อมูลให้แอดมินเรียบร้อยแล้ว ผู้สมัครควรเตรียมข้อมูลบัตรประชาชนและข้อมูลการศึกษา ให้พร้อม เพื่อสะดวกแก่การให้ข้อมูลเมื่อแอดมินติดต่อกลับมา โดยแอดมินจะติดต่อกลับมาภายใน 24 ชั่วโมง

> ระบบได้รับข้อมูลจากท่านเรียบร้อยแล้ว ทั้งนี้กรุณาเตรียมข้อมูลหน้า บัตรประชาชนและข้อมูลการศึกษาให้พร้อม เพื่อสะดวกในการให้ ข้อมูลแก่แอดมิน โดยแอดมินจะติดต่อกลับภายใน 24 ชั่วโมง

2.5 กรณีบัญชีอีเมลเดิม และ เลขบัตรประจำตัวประชาชนเดิม ที่เคยส่งข้อมูลให้แอดมินพิจารณาแล้ว
 จะไม่สามารถส่งซ้ำได้ ต้องรอให้แอดมินติดต่อกลับมาเท่านั้น

ระบบเคยได้รับข้อมูลของท่านแล้ว กรุณารอ Admin ติดต่อกลับ / Your request had been already received. We will return to you within 24 hours .